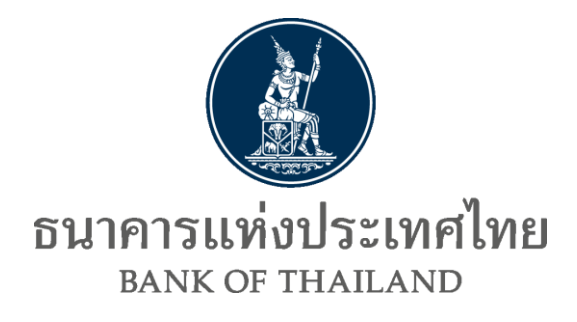

# คู่มือการใช้งาน

# ระบบตรวจสอบสถานะการลงทะเบียน

# ผู้ลงทุนตราสารหนี้

# ภายใต้โครงการ Bond Investor Registration (BIR)

[URL: https://iservice.bot.or.th/secure/BIRCheckingWeb/home/disclaimer]

Version 1.1 กันยายน 2566 สายตลาดการเงิน ธนาคารแห่งประเทศไทย

#### **Document Information**

#### **Revision History**

| Version number | Released Date | Effective Date | Summary of changed                 | Revision marks              |
|----------------|---------------|----------------|------------------------------------|-----------------------------|
|                |               |                |                                    |                             |
| 1.0            | ธันวาคม 2564  |                | Data Publication                   |                             |
| 1.1            | กันยายน 2566  |                | Update link ตาม<br>New BOT Website | Changes from<br>1.0 in red. |

# สารบัญ

| 1. | ภาพรวมระบบตรวจสอบสถานะการลงทะเบียนผู้ลงทุนตราสารหนี้ | .3 |
|----|------------------------------------------------------|----|
| 2. | การขอสิทธิเข้าใช้ระบบ                                | .4 |
| 3. | การตรวจสอบสถานะการลงทะเบียนผู้ลงทุนตราสารหนี้        | 15 |

#### ู้คู่มือการใช้งานระบบตรวจสอบสถานะการลงทะเบียนผู้ลงทุนตราสารหนึ้

#### 1. ภาพรวมระบบตรวจสอบสถานะการลงทะเบียนผู้ลงทุนตราสารหนี้

ระบบตรวจสอบสถานะการลงทะเบียนผู้ลงทุนตราสารหนี้ (ระบบตรวจสอบฯ) เป็นระบบที่จัดทำขึ้น เพื่อให้ Local Broker / Dealer และ Local custodian (ผู้ใช้งาน) สามารถเข้ามาตรวจสอบสถานะการลงทะเบียน แสดงตัวตนของลูกค้าซึ่งเป็นผู้ลงทุนตราสารหนี้ กับฐานข้อมูลของ ธนาคารแห่งประเทศไทย (ธปท.) ได้ โดยใช้ ข้อมูล Legal Entity Identifier (LEI) number และ Segregated Securities Account (SSA) number ใน การตรวจสอบ

ระบบตรวจสอบฯ มีรูปแบบการให้บริการกับผู้ใช้งานใน 3 ลักษณะ ได้แก่

(1) Key – in: ผู้ใช้บริการตรวจสอบสถานะการลงทะเบียนโดย key-in ข้อมูลลูกค้า ได้ครั้งละ 1 คู่ LEI No. & SSA No.

(2) Excel Upload: ผู้ใช้บริการตรวจสอบสถานะการลงทะเบียนโดย Upload file excel เข้าระบบ ครั้งละ ไม่เกิน 100 คู่ LEI No. & SSA No.

(3) Application Programming Interface (API): ผู้ใช้งานเชื่อมระบบกับฐานข้อมูล ธปท. เพื่อตรวจสอบ แบบอัตโนมัติ

ในระยะแรก ธปท. จะเปิดให้ผู้ใช้บริการตรวจสอบวิธี Key – in และ Excel Upload ก่อน และจะพัฒนาใน ส่วนของ API ในปี 2565 โดยผู้ใช้งานที่ประสงค์ใช้บริการระบบตรวจสอบฯ มีขั้นตอนการดำเนินการตรวจสอบ ดังนี้

- 1) ผู้ใช้งานขอสิทธิใช้ระบบ Data Acquisition and Publication (DAP)
- 2) ผู้ใช้งานเตรียมข้อมูล LEI No. & SSA No. ที่ได้จากลูกค้า
- 3) ผู้ใช้งานตรวจสอบและรับทราบผลการตรวจสอบผ่าน Data Dissemination Portal (DMS-DDP)

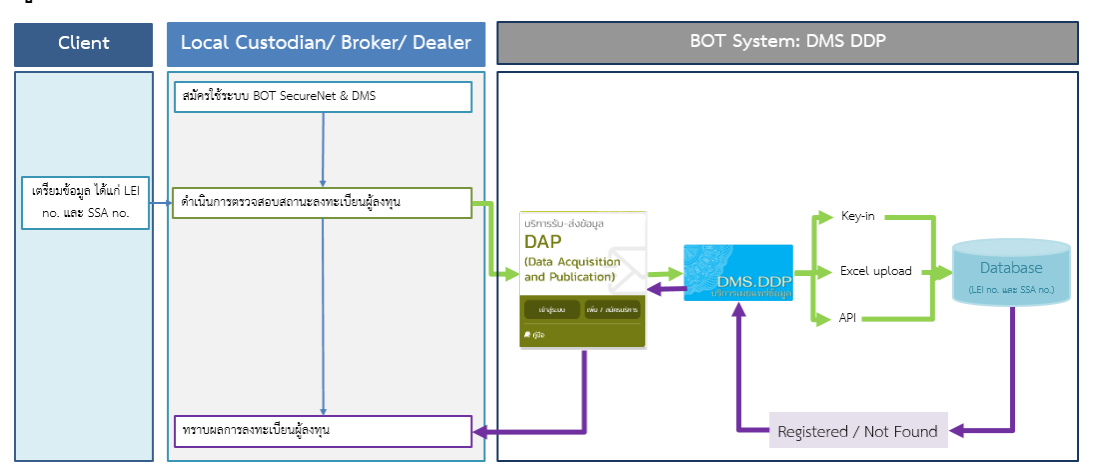

4

#### 2. การขอสิทธิเข้าใช้ระบบ

การขอสิทธิเข้าใช้ระบบตรวจสอบฯ จะต้องลงทะเบียนเข้าใช้งานระบบ BOT SecureNet ผ่านทาง <u>https://iservice.bot.or.th</u> และปฏิบัติตามหลักเกณฑ์เกี่ยวกับการดำเนินการผ่านระบบ BOT SecureNet เพื่อให้ ธปท. อนุมัติเปิดบัญชีผู้ใช้งาน จากนั้นให้ท่านสมัครเป็นผู้ใช้บริการระบบ DAP เพื่อให้สามารถใช้งานบริการ เผยแพร่ข้อมูลเฉพาะสมาชิก DMS-DDP ดังขั้นตอนต่อไปนี้

#### 2.1 การสมัครเป็นผู้ใช้งานระบบ BOT SecureNet และบริการระบบ DAP

ท่านสามารถศึกษารายละเอียดประกอบการสมัคร และเตรียมการ อุปกรณ์พร้อมโปรแกรมของบริการ BOT SecureNet และ DAP ได้จาก: Data Acquisition Web Application Manual คู่มือระบบบริการรับส่งข้อมูล อิเล็กทรอนิกส์ ของธนาคารแห่งประเทศไทยในรูปแบบ Web Application ซึ่งสามารถเข้าผ่าน website ธปท. เพื่อดาวน์โหลดได้ ตามขั้นตอนดังต่อไปนี้

1) ไปที่ BOTWEBSITE: <u>www.bot.or.th</u>

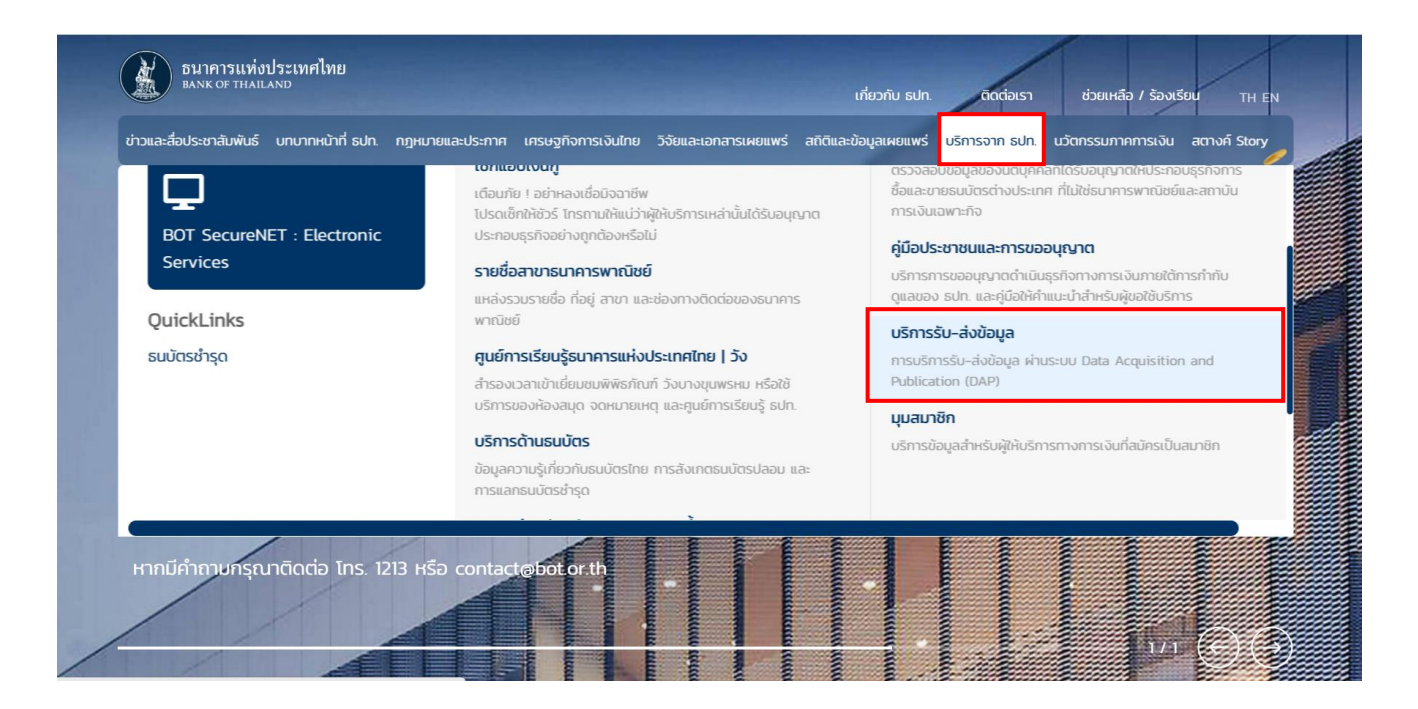

5

ภายใต้เมนู "บริการจาก ธปท." > "บริการรับ – ส่งข้อมูล" ดังภาพ

 ภายใต้หัวข้อ "ช่องทางบริการรับ-ส่งข้อมูล DAP (Data Acquisition and Publication) และ รหัสมาตรฐาน" Click Link "บริการรับ-ส่งข้อมูล DAP (Data Acquisition and Publication)" ดังภาพ

| Bunk                   | การแท่งประเทศไทย<br>of thailand                                               |                                         |                                          |                                         |                             | เกี่ยวกับ sJn. | ติดต่อเรา ช่วยเหลือ                                                                                                    | 07 ร้องเรียน TH EN                 |
|------------------------|-------------------------------------------------------------------------------|-----------------------------------------|------------------------------------------|-----------------------------------------|-----------------------------|----------------|----------------------------------------------------------------------------------------------------|------------------------------------|
| ข่าวและสื่อประชา       | สัมพันธ์ บทบาทหน้าที่ ธปท.                                                    | กฎหมายและประกาศ                         | เศรษฐกิจการเงินไทย                       | วิจัยและเอกสารเผยแพร่                   | สถิติและข้อมูลเผยแพร่       | บริการจาก ธปท. | นวัตกรรมภาคการเงิน                                                                                                    | สตางค์ Story                       |
| หน้าแรก / บริ          | รการจาก ธปท. <b>/ บริการรับ-ส่งข้อมูล</b>                                     |                                         |                                          |                                         | <i>\    </i>                |                |                                                                                                    |                                    |
| บริกา                  | เรรับ-ส่งข้อมู                                                                | a dap (E                                | Data Acq                                 | uisition a                              | nd Public                   | ation)         |                                                                                                    | A Designation of the               |
| รายละเอีย<br>การเงิน แ | ดการรายงานและช่องทาง<br>ละหน่วยงานภาครัฐต่าง จ                                | ออิเล็กทรอนิกส์ สำห<br>ๆ โดยรองรับการทำ | หรับการรับส่งข้อมูะ<br>างานโดยตรงกับผู้ใ | กระหว่าง ธปท. และส<br>ชังาน และในรูปแบบ | มาชิก ซึ่งประกอบไปต่<br>API | ว้วยสถาบันการ  | รเงิน ผู้ประกอบธุรคร                                                                                                    |                                    |
|                        |                                                                               |                                         |                                          |                                         |                             | مې<br>م        | ₽                                                                                                    | +                                  |
|                        | ช่องทางบริการรับ-ส่งข้อมูล                                                    | חחט DAP (Data Acqu                      | uisition and Publica                     | tion) และรหัสมาตรฐาน                    | $\odot$                     | สารบั          | ญประกอบ                                                                                                    | 1                                  |
|                        | <ul> <li><u>บริการรับ-ส่งข้อมูล DA</u></li> <li><u>รหัสมาตรฐาน</u></li> </ul> | <u>IP (Data Acquisitio</u>              | on and Publication                       | <u>n)</u>                               |                             |                | ช่องทางบริการรับ-ส่งข้อมูลทาง<br>(Data Acquisition and Publi<br>และรหัสมาตรฐาน<br>แบบรายงานและเอกสารชี้แจง ข้<br>สถาบันการเงิน<br>แบบรายงานและเอกสารชี้แจง ข้ | o DAP<br>cation)<br>ioųa<br>ioųaāu |

 Click "ลงทะเบียนนิติบุคคล" โดยท่านสามารถ อ่านรายละเอียดขั้นตอนการลงทะเบียนแต่ละ ประเภทได้

| อีมาคารแห่งประเ<br>BANK OF THAILAND | ทศไทย                                                                                                    |                                                                                                    |                                                                                                    |                                                                             |                              | เกี่ยวกับ ธปก                                                                                                    | ติดต่อเรา ช่ว                                                                                                    | ยเหลือ / ร้องเรียน | TH EN |
|-------------------------------------|----------------------------------------------------------------------------------------------------|----------------------------------------------------------------------------------------------------|----------------------------------------------------------------------------------------------------|-----------------------------------------------------------------------------|------------------------------|----------------------------------------------------------------------------------------------------|----------------------------------------------------------------------------------------------------|--------------------|-------|
| ข่าวและสื่อประชาสัมพันธ์            | บทบาทหน้าที่ ธปก.                                                                                                    | กฎหมายและประกาศ                                                                                                    | เศรษฐกิจการเงินไทย                                                                                                    | วิจัยและเอกสารเผยแพร่                                                       | สถิติและข้อมูลเผยแพร่        | บริการจาก ธปก.                                                                                                    | นวัตกรรมภาคการเงิน                                                                                                    | สตางค์ Story       | 1     |
| เตรีย                               | มมความพร้อมเ                                                                                                    | า่อนรับส่งข้อมูล                                                                                                    |                                                                                                    |                                                                             |                              | ్ల<br>ఇంలి<br>ఇంలిల్ల                                                                                                    | 🖨<br>ประกอบ                                                                                                    |                    |       |
|                                     | nsašrotītuša<br>Dotauinu<br>Bot Secureke                                                                                                    | เตรียมความ<br>ผู้ใช้งานและกำหนดสิทธิ<br>                                                                                                    | wšouriournsšu-di<br>. codviums<br>DA Preparati<br>Linaud naidoga                                                                   | งข้อมูล<br>การส่งข้อมูล<br>มี<br>มา<br>อาจมีการเรื่องสัง)<br>เอาการโอเลสัง) | Analysis DAP<br>Analysis DAP | ແມ່<br>ເຊິ່ງ<br>ແບ<br>ເຊິ່ງ<br>ເຊິ່ງ<br>ເຊິ່ງ<br>ເຊິ່ງ<br>ເຊິ່ງ<br>ເຊິ່ງ<br>ເຊິ່ງ<br>ເຊິ່ງ<br>ເຊິ່ງ<br>ເຊິ່ງ<br>ເຊິ່ງ<br>ເຊິ່ງ<br>ເຊິ່ງ<br>ເຊິ່ງ<br>ເຊິ່ງ<br>ເຊິ່ງ<br>ເຊິ່ງ<br>ເຊິ່ງ<br>ເຊິ່ງ<br>ເຊິ່ງ<br>ເຊິ່ງ<br>ເຊິ່ງ<br>ເດີຍ<br>ເດີຍ<br>ເດີຍ<br>ເດີຍ<br>ເດີຍ<br>ເດີຍ<br>ເດີຍ<br>ເດີຍ | ร์ชนกวามพร้อมก่อนรับส่งข้อมุ<br>ภาพทิเลาะแต่ยนการใช้งาม<br>มพ่อร์มขอใช้บริการรับส่งข้อมุ<br>ภามที่พบบ่อย (FAQ)<br>5การ / เข้าระบบ<br>ลงกะเบียมนิติบุคกล | a<br>              |       |
| สำหรับ                              | นิติบุคคล                                                                                                    |                                                                                                    | įd                                                                                                    | าหรับบุคคลธรรมดา                                                            |                              |                                                                                                    | งทะเบียนบุคคลธรรมดา                                                                                                    |                    |       |
| 2<br>2<br>2                         | ເປັນດ້ານກອດບານ<br>ເອເມການແຕ່ຫຼາຍ<br>ແອບດ້ານການເຮັດແມ່ນ<br>ແຮ້ວຍການເຮັດເຮັດ<br>ເຊື່ອການເຮັດເຮັດ<br>ເຊື່ອການເຮັດເຮັດ<br>ເຊື່ອການເຮັດເຮັດ<br>ເປັນເຮັດເຮັດ<br>ເຊື່ອການເຮັດເຮັດ<br>ເຊື່ອການເຮັດ<br>ເຊື່ອການເຮັດ<br>ເຊື່ອການເຮັດ<br>ເຊື້ອການເຮັດ<br>ເຊື້ອການເຮັດ<br>ເຊື້ອການເຮັດ<br>ເຊື້ອການເຮັດ<br>ເຊື້ອການເຮັດ<br>ເຊື້ອການເຮັດ<br>ເຊື້ອການເຮັດ<br>ເຊື້ອການເຮັດ<br>ເຊື້ອການເຮັດ<br>ເຊື້ອການເຮັດ<br>ເຊື້ອການ<br>ເຊື້ອການເຮັດ<br>ເຊື້ອການເຮັດ<br>ເຊື້ອການເຮັດ<br>ເຊື້ອການເຮັດ<br>ເຊື້ອການເຮັດ<br>ເຊື້ອການເຮັດ<br>ເຊື້ອການ<br>ເຊື້ອການ<br>ເຊື້ອການ<br>ເຊື້ອການ<br>ເຊື້ອງ<br>ເຊື້ອງ<br>ເຫຼັງ<br>ເຊື້ອງ<br>ເຫຼືອງ<br>ເຫຼືອງ<br>ເຫຼືອງ<br>ເຫຼືອງ<br>ເຊື້ອງ<br>ເຊີ<br>ເຫຼືອງ<br>ເຫຼືອງ<br>ເຫຼອງ<br>ເຫຼືອງ<br>ເຫຼອງ<br>ເຫ | LonansUsnounnsu<br>Lonausia<br>Lonausia<br>Lonau | oličuštms<br>v natoba povoči presi<br>ernestrazovnihal<br>v natoba ta mila<br>proba ta mila<br>more u giborovekist<br>naj njoživnu | eologoid<br>udmesluoida<br>udmesluoida<br>aoujorael                         |                              |                                                                                                    | 🖵 เข้าสู่ระบบ DAP                                                                                                    |                    |       |

6

5) จากนั้น ท่านจะพบเอกสารคู่มือ DA Web Submission ภายใต้หัวข้อ "**คู่มือการใช้ระบบ DAP**" โปรดศึกษา และดำเนินการตามคู่มือ

|              | บทบาทหน้าที่ ธปก.                                                             | กฎหมายและประกาศ                                                      | เกรษฐกิจการเงินไทย            | วิจัยและเอกสารเผยแพร่         | สที่ดีและข้อมูลเผยแพร่       | บริการจาก ธปเ | ก. บวัตกรรมภาคการเงิน                                                                                                    | acnoń Story       |
|--------------|-------------------------------------------------------------------------------|----------------------------------------------------------------------|-------------------------------|-------------------------------|------------------------------|---------------|----------------------------------------------------------------------------------------------------|-------------------|
|              | Insalväoua                                                                    | wholese<br>Revision                                                  | nnafe<br>aladdownau'ne 3 alad | intédrato<br>Reference Humber | Romannu<br>Readugat Here Leg | -             | <ul> <li>จระ ขึ้นตอน การใช้บริการ DAP</li> <li>ม้นถอม การใช้บริการ DAP</li> <li>ม อากะเวียมรู้มีจาน</li> <li>ม อากรับประกรม สำหรับฝงย่</li> <li>นกังปังประกรม</li> </ul> | p<br>Buyalu<br>16 |
| คู่มือการใช้ | s:uu DAP                                                                      |                                                                      |                               |                               |                              | (             | 📮 เข้าสู่ระบบ DAP                                                                                                    |                   |
|              | เอกสารคู่มือ DA Web Su                                                        | bmission version 1.3                                                 |                               |                               |                              |               |                                                                                                    |                   |
| e i          |                                                                               |                                                                      |                               |                               |                              |               |                                                                                                    |                   |
|              | Video Clip การใช้งาน D/                                                       | A Web Submission                                                     |                               |                               |                              |               |                                                                                                    |                   |
|              | Video Clip การใช้งาน D/<br>เอกสารคู่มือ DAP API Sp                            | A Web Submission<br>Decification version 1.4 (                       | 26 W.A. 66)                   |                               |                              | (F)           |                                                                                                    |                   |
|              | Video Clip การใช้งาน D/<br>เอกสารคู่มือ DAP API Sp<br>Video Clip การใช้งาน D/ | A Web Submission<br>pecification version 1.4 (2<br>AP API Submission | 26 w.n. 66)                   |                               |                              | (L)           |                                                                                                    |                   |

#### 6) หรือ Click "เข้าสู่ระบบ DAP"

ลงทะเบียนผู้ใช้งาน/จัดการสิทธิ

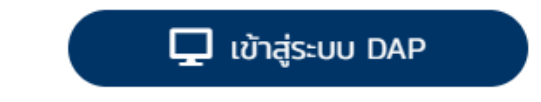

7) จะปรากฏระบบงานต่าง ๆ ที่ลงทะเบียนการใช้งานผ่าน BOT Secure NET ให้ เลือก บริการรับ-ส่งข้อมูล DAP
 (Data Acquisition and Publication) เลือก "คู่มือ"

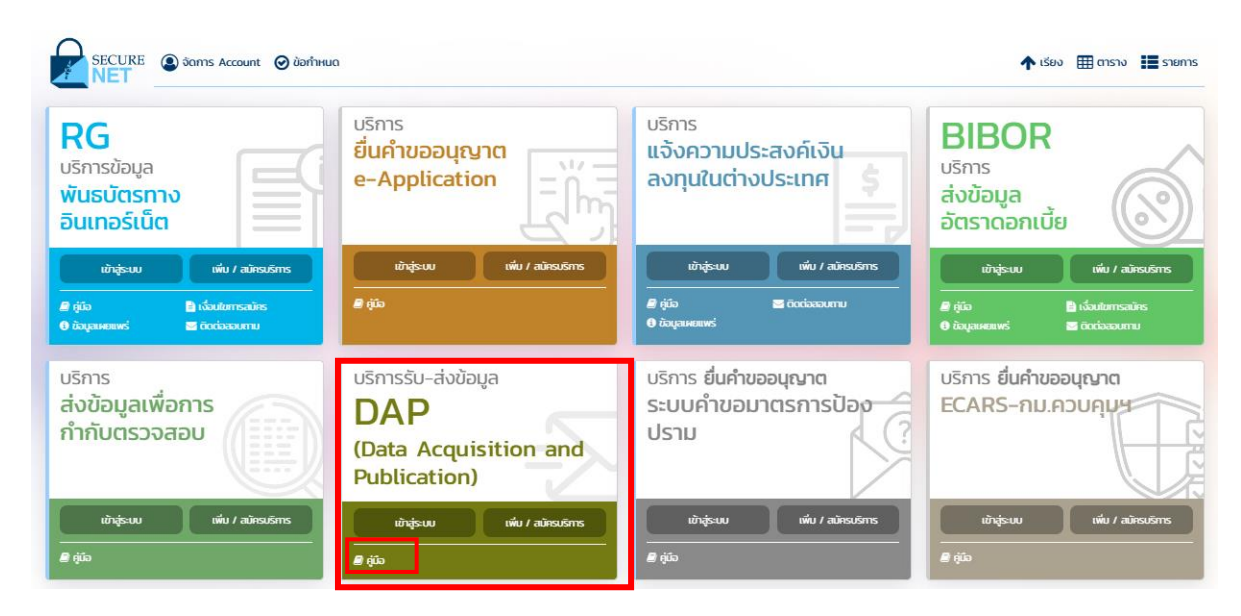

7

คู่มือการใช้งานระบบตรวจสอบสถานะการลงทะเบียนผู้ลงทุนตราสารหนี้ ภายใต้โครงการ Bond Investor Registration (BIR)

#### 2.2 การขอเพิ่มสิทธิตรวจสอบสถานะการลงทะเบียน

ผู้จัดการสิทธิสามารถเข้าเพิ่มสิทธิการใช้บริการระบบตรวจสอบฯ แก่ผู้ปฏิบัติงาน หรือกำหนดสิทธิให้แก่ ตนเองได้ โดยสามารถกำหนดรับข้อมูลการตรวจสอบสถานะการลงทะเบียนผู้ลงทุนตราสารหนี้ "Financial Market Data: ระบบตรวจสอบสถานะการลงทะเบียนผู้ลงทุนตราสารหนี้" ตามขั้นตอนต่อไปนี้

1) ไปที่ BOTWEBSITE : <u>www.bot.or.th</u>

2) ภายใต้เมนู "บริการจาก ธปท." > "BOT SecureNET: Electronic Services" ดังภาพ

| ว่าวและสื่อประชาสัมพันธ์                                                                             | บทบาทหน้าที่ ธปท.                                       | กฎหมายและประกาศ                                                                                  | เศรษฐกิจการเงินไทย                                                                                                    | วิจัยและเอกสารเผยแพร่                                                                                                    | สถิติและข้อมูลเผยแพร่ | บริการจาก ธปก. น                                                                                                    | วัตกรรมภาคการเงัน ล                                                                                                    | ຕາงค์ Story<br>🥖                                     |
|----------------------------------------------------------------------------------------------------|---------------------------------------------------------|--------------------------------------------------------------------------------------------------|----------------------------------------------------------------------------------------------------|----------------------------------------------------------------------------------------------------|-----------------------|----------------------------------------------------------------------------------------------------|----------------------------------------------------------------------------------------------------|------------------------------------------------------|
| บริการจาก ธปก<br>รวมรวมเริการที่ ธน<br>เรื่อองก์กรต่าง ๆ<br>BOT SecureNB<br>QuickLinks<br>ธมบัตรกัรด | t.<br>In ühiluansistuuu amu<br>ET : Electronic Services | ມກາຣເວັນ ອະສ່ວນ<br>ແກ້ດາວເຊັ່<br>ເປັດແມ່<br>ໄດ້ອາກຄິ<br>ໄດ້ອາກຄິ<br>ອາຍອິດວ<br>ອຸບຄົກາ<br>ຄຳຄວວນ | ที่อยู่สถาบันการเงินและ Non-B<br>อนุของผู้ชิปเริการกางการเงินเกตได้<br>ปรับญั<br>1 6 มีการเงสิ่งประชาชิ<br>การเริ่มการเกาะเกิดขึ้น<br>เปรายถึง ก็อยู่ สามา และช่องกางติด<br>เปรายถึง ก็อยู่ สามา และช่องกางติด<br>การเรียนรู้สนาคารแก้งประเทศไทย<br>อสามอ๊าเซี่ยนชนฟฟลก์แก่ วิงบางชุม | ank กี ธปก. กำกันดูแล<br>เการทำทับสุขอออ อ.เก.<br>ล่านั้นได้ริเอตุบาตประกอบสุดก้ออ<br>ด่วยองชนาการฟากนิยต์<br>  50<br>พราย หรือใช้ประการของค้องสมุด | ອດແມນແຫງ ກາ           | 37 License Check<br>วงจอบต้อนูลในอยุณาตะต่อในนี้เกาะมัยน<br>กม้อมูลผู้ประกอบธุรกิจการชื่อและยา<br>วงจอบต่อนูลของปรุกษาที่ให้สูบการที่สาง<br>สิประชาชมและการของมุณาติ<br>ไม่ประชาชมและการของมุณาติ<br>ไม่ประชาชมเละการของมุณาติ<br>ไม่ประชาชมเละการของมุณาติ<br>ไม่ประชาชมเละการของมุณาติ<br>ไม่ประชาชมเละการของมุณาติ | หัประกอบสุสายใจผู้เทายใต้การกำห<br><b>มรมมัดรด่างประเทศ</b><br>ทั้งประกอบสูกใจการซื้อและยายชม<br>กะท้อ<br>แมกรปติการกำหันดูแลขออ รปก. r<br>อุปช์ไปอก and Publication (DA) | ใบของ รปก.<br>มัตรต่างประเทศ<br>เละรู่มือให้ทำ<br>19 |
| อัตราแลกเปลี่ย<br>30 สงเทคม 2566<br>สกุลเงิน<br>🚔 USD                                                | ยนประจำวัน<br>อักราชื่อ<br>349043                       | อัตราชาย<br>35,2340                                                                              | อัตราดอกเบี้ยประจำ<br>30 สงหาม 2566<br>ธมาการ<br>กรุงเกษ                                                                                                    | a auršwi (%)<br>0300-05500<br>02000                                                                                                    | ο<br>δ(<br>5.0<br>5.0 | มราดอกเบี้ยนโยบาย<br>กจะแปะรารรมช่วงพัฒนาร<br>1 วัน                                                                                                    |                                                                                                    | อัตราเงั<br>อัตราเงนเพ<br>ก่วน                       |
| EUR                                                                                                  | 43.8794<br>37.7304                                      | 44.7302<br>38.4613                                                                               | กรุงไทย<br>กลิทรไทย                                                                                                    | 0.3000                                                                                                    |                       |                                                                                                    |                                                                                                    | เป้าหมายอัง                                          |

 จะปรากฏระบบงานต่าง ๆ ที่ลงทะเบียนการใช้งานผ่าน BOT Secure NET: Electronic Services ให้ เลือกบริการรับ-ส่งข้อมูล DAP (Data Acquisition and Publication) ดังภาพ (หรือสามารถเข้าโดยตรงได้ที่ https://iservice.bot.or.th/)

8

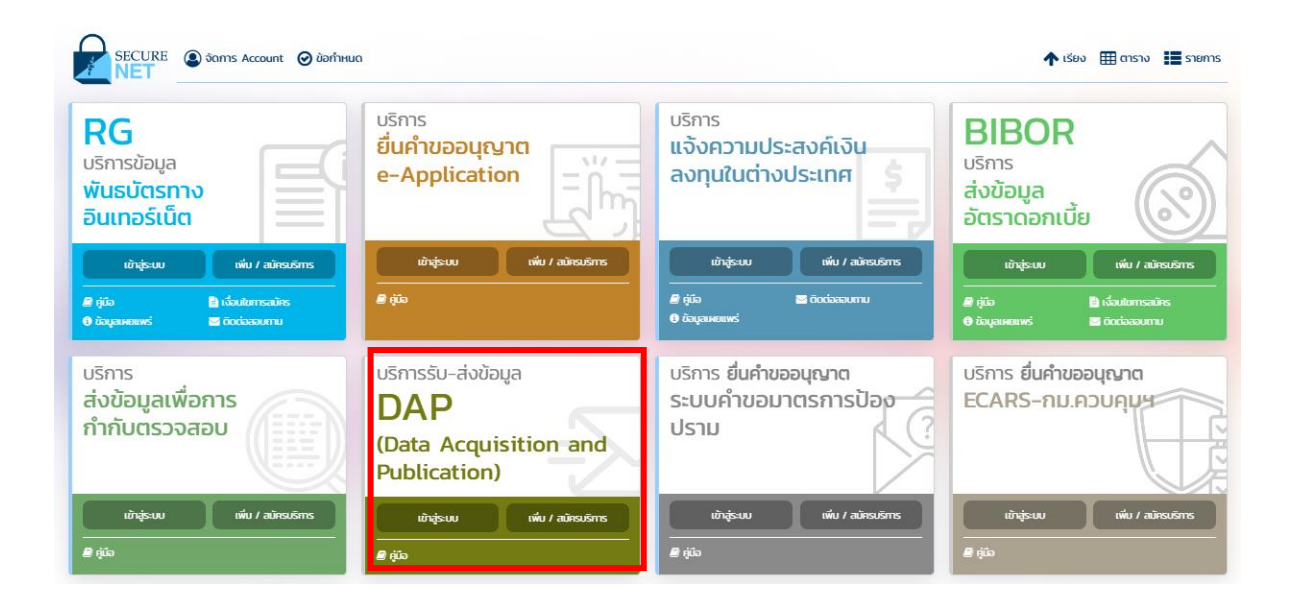

### 4) เลือก **"เพิ่ม / สมัครบริการ**

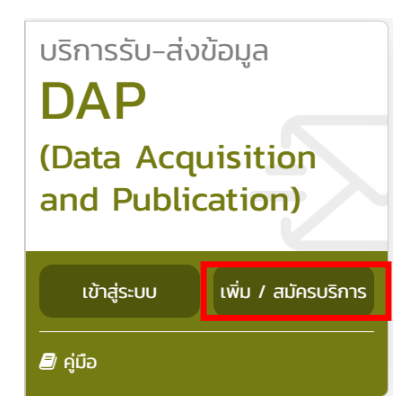

9

#### 5) เลือก "เพิ่ม / ลด สิทธิ์"

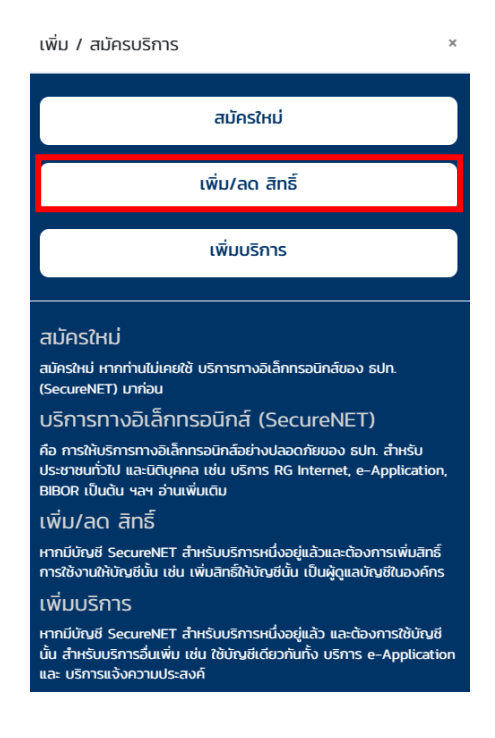

6) กรอกรหัสผู้ใช้งานและรหัสผ่าน หรือเข้าระบบ DAP โดยเสียบ Token ที่ใช้ส่งข้อมูล และคลิกปุ่ม "เข้าสู่ระบบด้วยใบรับรอง"

| เข้าสู่ระบบ                                                 |
|-------------------------------------------------------------|
| ชื่อที่ใช้เข้าระบบ                                          |
| รหัสผ่าน                                                    |
| เข้าสู่ระบบ                                                 |
| 🗊 ุดงทะเบียนใหม่ 🕝 ลืมชื่อผู้ใช้งาน 🚱 ลืมรหัสผ่าน 💎 คำแนะนำ |
| เข้าสู่ระบบด้วยใบรับรอง                                     |
| เข้าสู่ระบบด้วยใบรับรอง                                     |
| ~ 2                                                         |

<u>เพิ่มเติม</u>

เฉพาะกรณีผู้ขอเป็นผู้ที่ได้อนุมัติบัญซีผู้ใช้งานจาก BOT SecureNET และยังไม่เคยเข้าใช้งาน ให้ดำเนินการดังนี้ 1) ให้ผู้จัดการสิทธิไปที่เมนู "การจัดการสิทธิ์ไช้บริการ" => คลิกเลือก "รายการคำขอรออนุมัติ"

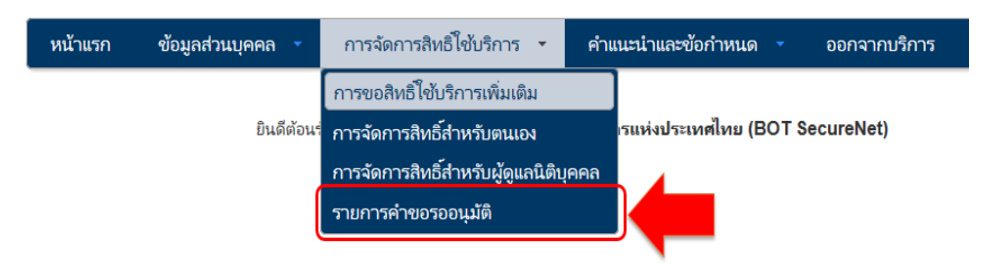

2) หน้าจอจะแสดงรายการคำขอที่รออนุมัติ ให้คลิกที่ "ชื่อผู้ใช้งาน (login)" เพื่ออนุมัติการใช้งาน

| หน้าแรก | ข้อมูลส่วนบุคคล 🔹 | การจัดการสิทธิ์ใช้บริการ 🔹 | , | คำแนะนำและข้อกำหนด | • | ออกจากบริการ |
|---------|-------------------|----------------------------|---|--------------------|---|--------------|
|         |                   |                            |   |                    |   |              |

#### รายการคำขอรออนุมัติ

| 5 | show 10               | ✓ entries                |                    |                     | Se | arch:                         |   |                             |
|---|-----------------------|--------------------------|--------------------|---------------------|----|-------------------------------|---|-----------------------------|
|   | หมาย<br>เลชดำ 🔻<br>ขอ | ชื่อผู้ใช้งาน<br>(login) | ซื่อภาษาไทย        | ซื่อภาษาอังกฤษ      | ¢  | สถานะค่าชอ                    | ¢ | เวลาสร้าง<br>ค่าขอ          |
|   | 6356                  | Patibud 1                | ไฏ้บัติ มุ่งรับฝาก | Patibud Mungrubphak |    | รอตรวจเอกสารสิทธิ์ระบบ<br>งาน |   | 1 เม.ย.<br>2564<br>11:01:04 |
|   | หมาย<br>เลขคำ<br>ขจ   | ชื่อผู้ใช้งาน<br>(login) | ชื่อภาษาไทย        | ซื่อภาษาอังกฤษ      |    | สถานะคำขอ                     |   | เวลาสร้าง<br>ค่าชอ          |
| S | howing 1              | to 1 of 1 ent            | ries               |                     | F  | irst Previous 1               |   | Next Last                   |

3) โปรดตรวจสอบข้อมูลผู้ขอใช้บริการ เลือก "อนุมัติ" หรือ "ไม่อนุมัติ" (ถ้าต้องการแก้ไข คลิกที่ปุ่ม "เริ่มต้น

ใหม่ (reset)") จากนั้น ส่งผลการพิจารณา โดยคลิกที่ปุ่ม "ส่งผลการพิจารณา (submit)" ระบบจะแจ้งผลการพิจารณาไปยังผู้ขอโดยอัตโนมัติ และผู้จัดการสิทธิสามารถดำเนินการกำหนดสิทธิ์ให้ผู้ปฏิบัติงานได้ตามข้อ 7) เป็นต้นไป

| หน้าแรก        | ข้อมูลส่วนบุคคล 🔹                                                            | การจัดการสิทธิ์โซ้บริการ 🔹                              | คำแนะนำและข้อกำหนด | • ออกจากบริการ         |
|----------------|------------------------------------------------------------------------------|---------------------------------------------------------|--------------------|------------------------|
|                |                                                                              |                                                         |                    |                        |
| รายละเอียดค่   | ดษา                                                                          |                                                         |                    |                        |
|                | หมายเลขต่าขอ<br>สถานะคำขอ                                                    | 6356<br>รอดรวจเอกสารสิทธิ์ระบบงาน                       |                    |                        |
| ข้อมูลผู้รับมอ | บอำนาจ                                                                       |                                                         |                    |                        |
|                | ซื่อ-นามสกุล (กาษาโทย)<br>ซื่อ-นามสกุล (กาษาจังกฤษ)<br>ซื่อมู้ใช้งาน (login) | หายปฏิบัติ มุ่งรับฝาก<br>Patibud Mungrubphak<br>Patibud |                    |                        |
| คำขอโซ้บริก    | ידי - (DMS) Data Acquisiti                                                   | on Bank WND                                             |                    |                        |
|                | ระบบงาน<br>ต่าเนินการเ                                                       | (DMS) Data Acquisition<br>Bank WND                      |                    |                        |
| ประเภทต่       | าซอ รายละเอียดด่าซอ                                                          |                                                         | วันที่มีผลใช้งาน   | ผลการพิจารณา           |
| ขอ สิทธิ์      | เป็นผู้ปฏิบัติงาน                                                            |                                                         | 1 เมษายน 2564      | 💿 อนุมได้ 🔿 ในเอนุมได้ |
|                |                                                                              | (เริ่มตันโหม่ (reset) (สมลการ                           | พิจารณา (submit)   |                        |

7) ให้เลือกเมนู การจัดการสิทธิสำหรับผู้ดูแลนิติบุคคล

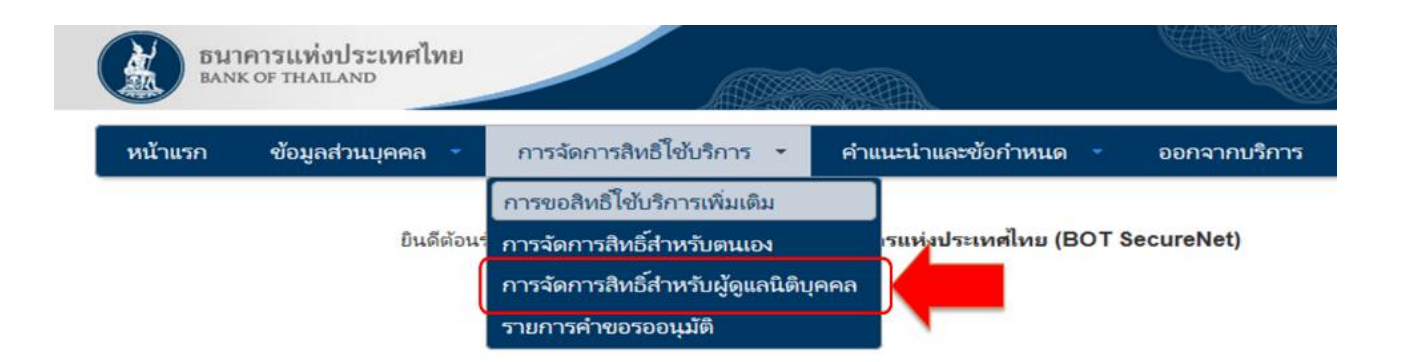

8) เลือกบริการ DMS – DA และเลือกนิติบุคคลที่มอบอำนาจให้ และให้คลิกเลือกผู้ปฏิบัติงานที่ ต้องการกำหนดสิทธิตามความเหมาะสม

| BANK OF THA           |                                        | ทศไทย            |                    |           |                    |                  |
|-----------------------|----------------------------------------|------------------|--------------------|-----------|--------------------|------------------|
| 🏫 หน้าแรก             | ข้อมูล                                 | ส่วนบุคคล 🔹      | การจัดการสิทธิ์ไข่ | ับริการ 👻 | คำแนะนำและข้อกำหนด | 🔹 🕣 ออกจากบริการ |
| บริการ<br>ผู้มอบอำนาจ | <b>Ⅲ</b><br><u> </u> <u> </u> <u> </u> | × (DMS) Da       | ata Acquisition    |           |                    |                  |
| ผู้รับมอบอำนาจ        | :                                      | ປฏิบัติ มุ่งรับผ | ใาก (Patibud)      |           |                    |                  |

9) ตรวจสอบรายละเอียดของผู้ปฏิบัติงาน และกำหนดสิทธิข้อมูลที่ต้องการรับ และฟังก์ชั่นในการทำงานต่าง ๆ ตามความเหมาะสม (รับข้อมูล Financial Market Data>> ระบบตรวจสอบสถานะการลงทะเบียนผู้ลงทุนตราสารหนี้) จากนั้นให้กดปุ่ม **"กำหนดสิทธิ์"** 

| (ค.ศ.ศ.ศ.ศ.ศ.ศ.ศ.ศ.ศ.ศ.ศ.ศ.ศ.ศ.ศ.ศ.ศ.ศ.ศ                                                                                                    | พนาแรก ข้อมูล ชื่อผู้ใช้งาน (log | สวบบุคคล •                    | การจิตการสทธิโชบริกา<br>≔ ข้อมูลผู้ | ร คำแนะนำแส        | เรขอกาหนด | € ออกจาก     | บบรัก |
|----------------------------------------------------------------------------------------------------|----------------------------------|-------------------------------|-------------------------------------|--------------------|-----------|--------------|-------|
| แต่งานใจราง<br>รัตยุใช้งาน (topin) Patibud<br>ชิ่ง - หามลถุง<br>ปฏิบิลิ ปูจับลิ ปูจับลิ Jackstoon<br>หองขะงะ<br>หรือโป234556 Thailand<br>E-mail Address Patibud@localcust.com<br>หองขะงะ<br>หรือโป234567890<br>(+ การและได้<br>มะการ<br>มะการ<br>เป็นผู้มีการให้เป็น<br>มะการ<br>เป็นผู้มีการให้เร็า<br>เป็นผู้มีการให้เร็า<br>เป็นผู้มีการให้เร็า<br>เร็าการให้มีการ<br>เป็นผู้มีการให้เร็า<br>เร็าการให้มีการ<br>เป็นผู้มีการทั่งข้อ<br>เร็าการให้มีการ<br>เป็นผู้มีการทั่งข้อ<br>เร็าการให้มีการ<br>เร็าการให้เกิดรับ<br>เร็าการการการกับ<br>เร็าการการการกับ<br>เร็าการการกับ<br>เร็าการการกับ<br>เร็าการการการกับ<br>เร็าการการการกับ<br>เร็าการการการกับ<br>เร็าการกับ<br>เร็าการการกับ<br>เร็าการกับ<br>เร็าการการการกับ<br>เร็าการกับ<br>เร็าการกาบ<br>เร็าการกับ<br>เร็าการกับ<br>เร็าการกับ<br>เร็าการกับ<br>เร็าการกาบ<br>เร็าการกับ<br>เร็าการกับ<br>เร็าการกาบ<br>เร็าการกับ<br>เร็าการกาบ<br>เร็าการกาบ<br>เร็าการกาบ<br>เร็าการกาบ<br>เร็าการกาบ<br>เร็าการกับ<br>เร็าการกาบ<br>เร็าการกาบ<br>เร็าการกาบ<br>เร็าการกาบ<br>เร็ากาบ<br>เร็าการกาบ<br>เร็าการกาบ<br>เร็ากาบ<br>เร็ากาบ<br>เร็ากาบ<br>เร็ากาบ<br>เร็ากาบ<br>เร็ากาบ<br>เร็ากาบ<br>เร็ากาบ<br>เร็ากาบ<br>เร็ากาบ<br>เร็ากาบ<br>เร็ากาบ<br>เร็ากาบ<br>เร็ากาบ<br>เร็ากาบ<br>เร็ากาบ<br>เร็ากาบ<br>เร็ากาบ<br>เร็ากาบ<br>เร็ากาบ<br>เร็ากาบ<br>เร็ากาบ<br>เร็ากาบ<br>เร็ากาบ<br>เร็ากาบ<br>เร็ากาบ<br>เร็ากาบ | ชื่อผู้ใช้งาน (log               | na) Datihu                    | ≔ ข้อมูลผู้                         |                    |           |              |       |
| <ul> <li>รัณใช้งาน (login) Patibud</li> <li>ชัด- นามสกุล ปฏิบัติ มู่งรับฝาก</li> <li>หลายและหนังสิมสินการ AA123456 Thailand</li> <li>E-mail Address Patibud@localcust.com</li> <li>+661234567890</li> <li>+ กานแล้นธ์</li> <li>มลิกร III (DMS) Data Acquisition</li> <li>รับการวินประที่ ที่มาชีวิเชิมส์มี</li> <li>มลิกร III (DMS) Data Acquisition</li> <li>รับการวินประที่ ที่มาชีวิเชิมส์ม</li> <li>รับการวินประที่ ที่มาชีวิเชิมส์มี</li> <li>รับการวินประที่ ที่มาชีวิเชิมส์ม</li> <li>รับการวินประที่ ที่มาชีวิเชิมส์ม</li> <li>รับการวินประที่ ที่มาชีวิเชิมส์ม</li> <li>รับการวินประที่ ที่มาชีวิเชิมส์ม</li> <li>รับการวินประที่ ที่มาชีวิเชิมส์มีร้างรัง</li> <li>รับการวินประที่ ที่มาชีวิเชิมส์มีร้างรัง</li> <li>รับการวินประที่ ที่มาชีวิเชิมส์มีร้างรัง</li> <li>รับการวินประทางการกิจับกับการและกระทางนัยกลุ่องกุมธรรณาราที่มี</li> <li>รับมูลอางการกิจจับกับการและกราที่มีกับการการกิจับกับการการกิจับกับการการกิจับกับการการกิจับกับการการกิจับกับการการกิจับกับการการกิจับกับการการกิจับกับการการกิจับกับการการกิจับกับการการกิจับกับการการการกิจับกับการการกิจับกับการการการกิจับกับการการกิจับการการกิจับกับการการกิจับกับการการกิจับกับการการกิจับกับการการกิจับการการกิจับการการกิจับการการการกิจับการการกิจับการการการกิจับกับการการการกิจับกับการการการกิจับกับการการกิจับกับการการการกิจับการการการการกิจับการการการกิจับการการการการกิจับการการการการกิจับการการการกิจับการการการการกิจับการการการการการการการการการการการการการก</li></ul>                                                                                                    | ชื่อผู้ใช้งาน (log               | Datibu                        |                                     | ใช้บริการ          |           |              |       |
| <ul> <li>ชื่อ - มามสกุล ปฏิปริมุ่งรับฝาก</li> <li>รมายมะขางรังสือสังหาร</li> <li>AA123456 Thailand</li> <li>E-mail Address Patibud@localcust.com</li> <li>Mobie +661234567890</li> <li>+ musabré</li> <li>ปริการ III (DMS) Data Acquisition</li> <li>รมการไฟร์</li> <li>ปริการ III (DMS) Data Acquisition</li> <li>รมการไฟร์</li> <li>ปริการ III (DMS) Data Acquisition</li> <li>รมการไฟร์</li> <li>(MSS) Data Acquisition</li> <li>รมการไฟร์</li> <li>(ปันปรัสการกับรับได้มีสิ่งเรียง</li> <li>สังการไฟร์บานได้บุลคล</li> <li>เป็นผู้ได้มีการโช่ง</li> <li>สังการไฟร์บาน</li> <li>สังการไฟร์บาน</li> <li>สังการไฟร์บาน</li> <li>สังการไฟร์บาน</li> <li>สังการไฟร์บาน</li> <li>สังการไฟร์บาน</li> <li>สังการไฟร์บาน</li> <li>สังการไฟร์บาน</li> <li>สังการไฟร์บาน</li> <li>สังการไฟร์บาน</li> <li>สังการไฟร์บาน</li> <li>สังการไฟร์บาน</li> <li>สังการไฟร์บาน</li> <li>สังการไฟร์บาน</li> <li>สังการเป็นรู้ปรีบริกาน</li> <li>สังกับอนที่ใหม่อมูล</li> <li>(7 รายการ) </li> <li>สังกับอนที่ไฟร์บอน</li> <li>สังกับอนที่ไฟร์บอน</li> <li>สังกับอนที่ไฟร์บอน</li> <li>สังกับอนที่ไฟร์บอน</li> <li>สังกับอนที่ไฟร์บอน</li> <li>สังกับอนที่ไฟร์บอน</li> <li>สังกับอนที่ไฟร์บอน</li> <li>สังกับอนที่ไฟร์บอน</li> <li>สังกับอนที่การสังกับรายางการไป</li> <li>รามอยาวสถามสามาระสางการไป</li> <li>สังส์บอนที่ไปประการการไปส์เป็นการป</li> <li>สังส์บอนที่ไฟร์บอนสาด(FPO)</li> <li>เริ่มกลูสังหรับอนต์เป็นสูงก็สังกร้อมสิ่งก็สอง</li> <li>สังกับอนที่ไม่สูงก็มูลที่หรับอมสิ่งก็สามองให้หรือง</li> <li>สังกับอนที่ไม่สูงก็บนสามสามารสังษ์บลูกร์บอนสิ่งก็การป</li> <li>สังกับอนที่ไปส่อมูลก็หรือมสิ่งก็สามองที่สี่บลงที่สี่ง</li> <li>สังส์บอน</li> <li>สังส์บอนสามารส่งข้อมูลให้บนสลดสิ่งก็การป</li> <li>สังส์บอนสามารส่งข้อมูลกับกับอนสีกร์บอนสี่งก็การป</li> <li>สังส์บอน</li> <li>สังส์บอนสามารส่งข้อมูลให้บนสลดลองกับการป</li> <li>สังกับอนสามารสามสามารป</li> <li>สังส์บอนสามารสามสามารป<td></td><td>racibu</td><td>ł</td><td></td><td></td><td></td><td></td></li></ul>                                                                                                    |                                  | racibu                        | ł                                   |                    |           |              |       |
| รษณะและหนังสือเสียงงาง         AA123456         Thailand           E-mail Address         Patibud@localcust.com<br>+661234567890           Image: Comparison of the second second seco                                                                                                    | 200 - 11 1314                    | <sup>เกล</sup> ปฏิบัติ มุ่งร้ | มฝาก                                |                    |           |              |       |
| E-mail Address       Patibud@localcust.com         Mobile       +661234567890         (+ กายแล้งร์)       (MS) Data Acquisition         เมือนสำนาว (delegator)       11         รนาคายแบงค์ ดับบลิวเซ็นลี       (MS)         เมือนสำนาว (delegator)       11         รนาคายแบงค์ ดับบลิวเซ็นลี       (I รายการ)         เป็นผู้มีสุการทั่วข้อ       (I รายการ)         เป็นผู้มีผู้บลิการใช้เป็นต่อ       (I รายการ)         เป็นผู้มีผู้บลิการ       (I รายการ)         เป็นผู้มีผู้บลิการ       (I รายการ)         เส่งการและกระบบบนตรงศาสตร       (I รายการ)         เส่งการและกระบบนตรงศาสตร       (I รายการ)         เส่งการและกระบบนตรงศาสตร       (I รายการ)         เส่งการและกระบบนตรงศาสตร       (I รายการ)         เส่งการและกระบบนตรงศาสตร       (I รายการ)         เส่งการและกระบบนตรงศาสตร       (I รายการ)         เส่งการและกระบบนตรงศาสตร       (I รายการ)         รายกรรงศาสตร       (I รายการ)         เส่งการและกระบบรางการงระบบนตรงศาสตร       (I รายการ)         รายกรรงศาสตร       (I รายการ)         เส่งการและกระบบรางสะบบบรางสะบบนตรงศาร       (I รายการ)         รายกรรงการ       รายกรรงการ         เส่งการ       เส่งการ         เส่งการ       รายกรรงการ <tr< td=""><td>หมายเลขหนังสือเดินเ</td><td>AA123</td><td>456 Tł</td><td>nailand</td><td></td><td></td><td></td></tr<>                                                                                                    | หมายเลขหนังสือเดินเ              | AA123                         | 456 Tł                              | nailand            |           |              |       |
| Mobile         +661234567890           เริ่งการใช้เริ่งได้เรื่องเป็น         เริ่งการใช้เรื่องเป็น           เรื่องเรื่องเรื่องเป็น         เรื่องการใช้เรื่องเป็น           เรื่องเรื่องเรื่องเป็น         เรื่องการใช้เรื่องเป็น           เรื่องเรื่องเรื่องเป็น         เรื่องการใช้เรื่องเป็น           เป็นผู้มีสุดการที่วะชื่อ         (7 รายการ)           เป็นผู้มีสูงการที่วะชื่อ         (7 รายการ)           เป็นผู้มีผู้มีสิงการนับ         (7 รายการ)           เรื่องร่างอนก็เขายัน         เรื่องรายอนกระบบแน่งองราย           เรื่องรายอนก็เขายัน         (7 รายการ)           เรื่องรายอนก็เขายัน         (7 รายการ)           เรื่องรายอนกระบบแน่งอางการเร็บ         เรื่องรายอนกระบบแน่งอางการเร็บ           เรื่องรายอนกระบบแน่งอางการเร็บ         เรื่องรายอนกระบบแน่งอางการเร็บ           เริ่งการเร็บ         เริ่งการเล่งการเล่งการเล่งการเล่งการเง่งอางการเร็บ           เริ่งการเล่งการเล่งกา                                                                                                    | E-mail Address                   | Patibu                        | @localcust.com                      |                    |           |              |       |
| มหาร III (DMS) Data Acquisition<br>ผู้ผอมสำหวัง (delegator) ปี รับกลาะแบงค์ ดับบลิวเซ็นลี<br>จำนคารแบงค์ ดับบลิวเซ็นลี<br>มันธ์การใช้บริการ III จำนารสิทธิ์แทนนิธ์บุตคล<br>เป็นผู้มีสุการกำระโอ<br>อิสการสิทธิ์ที่มีร้ายื่อ (7 รายการ) ~<br>อิเป็นผู้มีผู้มีสิงาน<br>อิสร้ายอย่าน<br>อิสร้ายอย่าน<br>อิสร้ายอ                                                         | Mobile                           | +66123                        | 4567890                             |                    |           |              |       |
| รมีกร III (OMS) Data Acquisation<br>ผู้แขยสำนาร (delegator) m รมาคารแบรค์ ดับบลิวเต็มดี<br>ลัมธ์การใช้บลิการ<br>มีมร์การใช้บลิการ<br>= รักการสิมธิ์มารมัด<br>= รักการสิมธิ์มารมัด<br>= รักการสิมธิ์มาร<br>= สัมหัวของกไซต์อนุล<br>(75 รายการ) ~<br>= สัมหัวของกไซต์อนุล<br>(79 รายการ) ~<br>= สัมหัวของกไซต์อนุล<br>(79 รายการ) ~<br>= สัมหัวของกไซต์อนุล<br>(79 รายการ) ~<br>= สัมหัวของกไซต์อนุล<br>(79 รายการ) ~<br>= สัมหัวของกไซต์อนุล<br>(79 รายการ) ~<br>= สัมหาวิชามส์การสิมาร์ที่มา<br>= ท่านนาวิชามส์มาร์ที่มา<br>= ครามารารมา<br>= รักมุลสำหรับองคารหาวิชามนิน<br>= รักมุลสำหรับองคารหาวิชามรี<br>= สัมมุลสำหรับองคารหาวิชามรี<br>= ชักมุลสำหรับองคารหาวิชามรี<br>= ชักมุลสำหรับองคารหว่ายองกิจารสี่มารีส์การ<br>= ชักมุลสำหรับองคารหว่ายองคารที่มีการคารที่มีการ<br>= ชักมุลสำหรับองคารหวารโยงรี<br>= ชักมุลสำหรับองคารหว่ายองกิจารคารคราร์ที่มีกรีส์การ<br>= ชักมุลสำหรับองคารที่มีสายรี<br>= ชักมุลสำหรับองคารที่มีการ<br>= ชักมุลสำหรับองคารที่มีการ<br>= ชักมุลสำหรับองคารที่มีการคารที่มีการ<br>= ชักมุลสำหรับองคารที่มีการ<br>= ชักมุลสำหรับองคารที่มีการ<br>= ชักมุลสำหรับองคารที่มีการ<br>= ชักมุลสำหรับองคารที่มีการคารที่มีการ<br>= ชักมุลสำหรับองคารที่มีการ<br>= ชักมุลสำหรับองคารที่มีการ<br>= ชักมุลสำหรับองคารที่มีการ<br>= ชักมุลสำหรับองคารที่มีการ<br>= ชักมุลสำหรับองคารที่มีการ<br>= ชักมุลสำหรับองคารที่มีการ<br>= ชักมุลสานรารที่มีการ<br>= ชักมุลสานรี                                                                                                    |                                  | ( + n                         | หนดสิทธิ์                           |                    |           |              |       |
| ปราชาชาชาชาชาชาชาชาชาชาชาชาชาชาชาชาชาชาช                                                                                                    |                                  |                               |                                     |                    |           |              |       |
| ຊົມແຜ່ານາຈ (delegator) mail ແນກເມລິດ ກັບບລີວເຮັບສິ ลົນຮໍກາຈໃນບໍລິດາຈະກັບຮົບການໃຈບລາຍ ເປັນບລາຍ ເພື່ອມີເຊິດການການອີກອົບການໃນ ເຮົາຍາຍ ເພື່ອມີເຊິດການການອີກອົບການອີກອົບການ ເຮົາຍາຍ ເພື່ອມີເຊິດການການອີກອົບການອີກອົບການອີກອົບການອີກອົບການອີກອົບການອີກອົບການອີກອົບການອີກອົບການອີກອົບການອີກອາດັ່ງການອີກອາດັ່ງການອີກອີກອີກອາດັ່ງການອີກອາດັ່ງການອີກອີກອີກອີກອີກອາດັ່ງການອີກອີກອີກອາດັ່ງການອີກອີກອີກອີກອີກອີກອີກອີກອີກອາດັ່ງການອີກອີກອີກອາດັ່ງການອີກອີກອີກອາດັ່ງການອີກອີກອີກອີກອີກອາດັ່ງການອີກອີກອີກອາດັ່ງການອີກອີກອີກອາດັ່ງການອີກອີກອີກອີກອາດັ່ງການອີກອີກອີກອີກອີກອາດັ່ງການອີກອີກອີກອີກອີກອີກອີກອີກອີກອີກອີກອີກອີກອ                                                                                                    | บริการ                           | (DMS)                         | Data Acquisition                    |                    |           |              |       |
| สิมธ์การใช้มีมีการ := C รัดการสิมชั้นมานใช้มุลคล<br>- เป็นรู้อีการทัวข้อ<br>= รัดการสิมชั้หัวร่อ<br>= รัดการสิมชั้หวีร่อ<br>= รัดการสิมชั้นว่อ<br>= รัดการสิมชั้นว่อ<br>(7 รายการ) ~<br>C เป็นรู้ปฏิบัติงาน<br>(254 รายการ) ~<br>= ส่งสำรอนด้ายชัญญ<br>(79 รายการ) ~<br>C รับรยังการสินารรัดหยั<br>= รับรายการสิมชั้นประการสินารรัดช<br>= รับรายการสิมชัยการสินารรัดชา<br>= รับรายการสินสันทร์การสินารรัดชา<br>= รับรายการสินสันทร์การสินารรัดชา<br>= รับรายการสินสันทร์การสินารรัดชา<br>= รับรายการสินสันทร์การสินารรัดชา<br>= รับรู้ปฏิบัติงาน<br>= รับรู้ปฏิบัติงาน<br>= รับรู้สามานการรัดชา<br>= รับรู้สามานการรัดชัยบุล(รับรูมที่ด้านจะมีสินาร์สุน)<br>= รับรูสถานการสินชัยบุล(รับรูมที่ด้านจะมีสินร์รักรมล)<br>= รับรูสถานการสินชัยบุล(รับรูมที่ด้านจะมีสินาร์สุน)<br>= รับรูสถานการสินชัยบุล(รับรูมที่ด้านจะมีสินร์รักรมล)<br>= รับบุลุสถาน Cross Validation                                                                                                    | ผู้มอบอำนาจ (delegator)          | 🏛 ธนาคา                       | มแบงค์ ดับบลิวเอ็นดี                |                    | ~         |              |       |
| <ul> <li>นั้นผู้จัดการหัวข้อ</li> <li>จังการสิ่งขึ้งที่วย้อ (7 รายการ) </li> <li>นั้นผู้ปฏิบัติงาน</li> <li>ส่งท่ายอนเโชช่อมูล (254 รายการ) </li> <li>ส่งท่ายอนเโชช่อมูล (79 รายการ) </li> <li>ส่งท่ายอนเโชช่อมูล (79 รายการ) </li> <li>รับบริมมุล (77 รายการ) </li> <li>รับบริมมุล (77 รายการ) </li> <li>รับบริมมุล (77 รายการ) </li> <li>ท่อนูณวิชัทบริหารสีมารัทย์</li> <li>Financial Institution Data</li> <li>ท่อนูณวิชัทบริหารสีมารัทย์</li> <li>Financial Ratio</li> <li>Financial Ratio</li> <li>Financial Ratio</li> <li>Financial Market Data</li> <li>รับบริมาร์วงสอบสดานนี้</li> <li>รับบริมาร์วงสอบสดานนี้</li> <li>รับบริมาร์วงสอบสดานนี้</li> <li>รับบริมาร์วงสอบสดานนี้</li> <li>รับบริมาร์วงสอบสดานนี้</li> <li>รับบริมาร์วงสอบสดานนี้</li> <li>รับบริมาร์วงสอบสดานนี้</li> <li>รับบริมาร์วงสอบสดานนี้</li> <li>รับบริมาร์วงสอบสดานนี้</li> <li>รับบริมาร์วงสอบสดานนี้</li> <li>รับบริมาร์วงสอบสดานนี้</li> <li>รับบริมาร์วงสอบสดานที่ได้มี</li> <li>ส่วนสล้าหรับแสงค์ (FPO)</li> <li>รับบริมาร์ชับอนูล(รับบูลที่นี้มนุลคลส่งที่รับรมลีใหรีส่ง)</li> <li>จุสถานะการส่งชับอนูล(รับบูลที่นี้มนุลคลส่งที่รายงมีสิ่งรับลงมูล)</li> <li>เรียกลูสถานะ Cross Validation</li> </ul>                                                                                                    | สิทธิ์การใช้บริการ 📰             | 🛛 จัดการสำ                    | ชั้แทนนิดิบุคคล                     |                    |           |              |       |
| <ul> <li>สิงการสิ่งขึ้งวิยัย (7 งายการ) </li> <li>เป็นผู้ปฏิบัติงาน</li> <li>ส่งสำหอสมใหย่อมูล</li> <li>ส่งสำหอสมใหย่อมูล</li> <li>(254 งายการ) </li> <li>ส่งสำหอสมใหย่อมูล (79 งายการ) </li> <li>ถึงสำหอสมใหย่อมูล (79 งายการ) </li> <li>รักษายงาสมารรณ์</li> <li>ท่อนูณภิริษัทบริหารสัมารัทย์</li> <li>Financial Ratio</li> <li>Financial Ratio</li> <li>Financial Ratio</li> <li>Financial Ratio</li> <li>Financial Ratio</li> <li>รักษายงาสมารรณ์</li> <li>รักษายงาสมารรณ์</li> <li>รักษายงาสมารรณ์</li> <li>ชัญสุลสำหรับสมารางรากสีมเก็ญณาร์ง</li> <li>ชัญสุลสำหรับสุล(FPO)</li> <li>เรียกุลสถานอารางส่งชัญลุ(รัญสุกิลีรายงมิสิกร์สูง)</li> <li>สูงสถานการส่งชัญลุ(รัญสุกิลีรายงมิสิกร์สูง)</li> <li>สูงสถานอารางส่งชัญลุ(รัญสุกิลีรายงมิสิกร์สูง)</li> <li>สูงการการส่งชัญลุ(รัญสุกิลีรายงมิสิกร์สูง)</li> <li>สูงการการส่งชัญลุ(รัญสุกิลีรายงมิสิกร์สูง)</li> <li>เรียกุลสถาน Cross Validation</li> </ul>                                                                                                    |                                  | 🗆 เป็นผู้จัด                  | ารหัวข้อ                            |                    |           |              |       |
| <ul> <li>เป็นผู้ปฏิบัติงาน</li> <li>ส่งหัวของมโชข้อมูล</li> <li>(254 รายการ) </li> <li>ส่งหัวของมโชข้อมูล</li> <li>(7 รายการ) </li> <li>รับข้อมูล</li> <li>(7 รายการ) </li> <li>โกลลดอ่ส Ratio</li> <li>ท่อนูณภิริษัทบริหารสัมาทรัพย์</li> <li>Financial Matket Data</li> <li>ครามรายการส่งขอมสถานณาระสงระบบิณน์สองรุณตรามรรณ์นี้</li> <li>ระบบตราวสถามสถานการสองระบบิณน์สองรุณตรามรรณ์นี้</li> <li>ช่อมูลสำหรับอยาคาอรากสีมได้รุณราม</li> <li>ช่อมูลสำหรับอยาคาอรากสีมได้รุณราม</li> <li>ช่อมูลสำหรับอยาคาอรากสีมได้รุณราม</li> <li>ช่อมูลสำหรับอยาคาอรากสีมได้รุณราม</li> <li>ช่อมูลสำหรับอยาคาอรากสีมได้รุณราม</li> <li>ช่อมูลสำหรับอยาคาอรากสีมได้รุณราม</li> <li>ช่อมูลสำหรับอยูล(รัยมูลก็หัวเองมิสิทธิ์ส่ง)</li> <li>จูสถานะการส่งข้อมูล(รัยมูลก็มีคริกรรณ์รูกรระบบริกาณุ)</li> <li>เริ่มกรูสสถานะการส่งข้อมูล(รัยมูลก็มีมาคลส่งที่งรมต.)</li> <li>เริ่มกรูสสถานะการส่งข้อมูล(รัยมูลก็มีมาคลส่งที่งรมต.)</li> </ul>                                                                                                    |                                  | 🗉 จัดการสิ                    |                                     |                    |           |              |       |
| <ul> <li>ส่งรับอนูล (254 รายการ) </li> <li>ส่งร้ายอนเป็นข่อมูล (79 รายการ) </li> <li>รับรู้อนูล (79 รายการ) </li> <li>รับรู้อนกร้านสุม (79 รายการ) </li> <li>รับรู้อนกร้านสุม (79 รายการ) </li> <li>รับรู้อนกร้านสุม (79 รายการ) </li> <li>รับรู้อนกร้านสุม (79 รายการ) </li> <li>รับรู้อนกร้านสุม (79 รายการ) </li> <li>รับรู้อนกร้านสุม (79 รายการ) </li> <li>รับรู้อนกร้านสุม (79 รายการ) </li> <li>รับรู้อนกร้านสุม (79 รายการ) </li> <li>รับรู้อนกร้านสุม (79 รายการ) </li> <li>รับรู้อนกร้านสุม (79 รายการ) </li> <li>รับรู้อนกร้านสุม (79 รายการ) </li> <li>รับรู้อนกร้านสุม (79 รายการ) </li> <li>รับรู้อนกร้านสุม (79 รายการ) </li> <li>รับรู้อนการการการการการการการการการการการการการก</li></ul>                                                                                                    |                                  | 🖾 เป็นผู้ปฏิ                  | <b>มัติงาน</b>                      |                    |           |              |       |
| <ul> <li>■ ส่งคำของมาใชข้อมูล</li> <li>(79 รายการ) ~</li> <li>โรมร์อมูล</li> <li>(7 รายการ) ~</li> <li>Financial Institution Data</li> <li>■ ร่อมุณภิรษัทบริหารสับทรัพย์</li> <li>Financial Ratio</li> <li>Financial Ratio</li> <li>Financial Ratio</li> <li>Financial Market Data</li> <li>■ อามารรรรรรรรรรรรรรรรรรรรรรรรรรรรรรรรรรร</li></ul>                                                                                                    |                                  | 🗹 deviaya                     |                                     |                    |           | (254 รายการ) | *     |
| <ul> <li>รับข้อมูล (7 รายการ) </li> <li>Financial Institution Data</li> <li>ร้อนูลกอิช้านอิหารสันทจักย์</li> <li>Financial Ratio</li> <li>Financial Market Data</li> <li>อาสารรางสารสอบสถานอาหรองระบัยณยู่ลองรูนธระดารหนี้</li> <li>ระบบธรรงสอบสถานอาหรองระบัยณยู่ลองรูนธระดารหนี้</li> <li>ระบบธรรงสอบสถานอาหรองระบัยณยู่ลองรูนธระดารหนี้</li> <li>ร้อนูลสารกับอิน</li> <li>ร้อนูลสารกับอิน</li> <li>ร้อนูลสารกับอิน</li> <li>ร้อนูลสารกับอิน</li> <li>ร้อนูลสารกับอิน</li> <li>ร้อนูลสารกับอิน</li> <li>ร้อนูลสารกับอิน</li> <li>ร้อนูลสารกับอิน</li> <li>ร้อนูลสารกับอิน</li> <li>ร้อนูลสารกับอิน</li> <li>ร้อนูลสารกับอิน</li> <li>ร้อนูลสารกระดิน</li> <li>ร้อนูลสารกระดิน</li> <li>ร้อนูลสารกระดิน</li> <li>ร้อนูลสารกระดิน</li> <li>ร้อนดูสถานอากระดิงข้อมูล (ร้อนูลก็สำเดงบิสิทธิ์สง)</li> <li>จุสถานอากระดิงข้อมูล(ร้อนูลก็ได้วเองบิสิทธิ์สง)</li> <li>ร้อนดูสถานะการส่งข้อมูล(ร้อนูลก็ได้วเองบิสิทธิ์สง)</li> <li>ร้อนดูสถานะการส่งข้อมูล(ร้อนูลก็ได้วเองบิสิทธิ์สง)</li> <li>ร้อนดูสถานะการส่งข้อมูล(ร้อนูลก็ได้วเองบิสิทธิ์สง)</li> <li>ร้อนดูสถานะการส่งข้อมูล(ร้อมูลก็ได้วเองบิสิทธิ์สง)</li> <li>ร้อนดูสถานะ Cross Validation</li> </ul>                                                                                                    |                                  | aierheis 🔳                    | เก้โซก่อนูล                         |                    |           | (79 รายการ)  | •     |
| Financial Institution Data                                                                                                    |                                  | 🖉 จับย่อมูล                   |                                     |                    |           | (7 รายการ)   | *     |
| <ul> <li>161 ແມ່ນວິສຳນວິກາວທີ່ມາວທີ່ມາວທີ່ມາວິທີມາວິທີມາວິທີມາວິທີມາວິທີມາວິທີມາວິທີມາວິທີມາວິທີມາວິທີມາວິທີມ</li> <li>171 ເຫດເອງ 4.600 4.600 4.6000 4.60000 4.60000 4.60000 4.60000 4.60000 4.60000 4.60000 4.60000 4.60000 4.60000 4.60000 4.60000 4.60000 4.60000 4.60000 4.60000 4.60000 4.60000 4.60000 4.60000 4.60000 4.60000 4.60000 4.60000 4.60000 4.60000 4.60000 4.60000 4.60000 4.60000 4.600000 4.600000 4.600000 4.6000000 4.60000000000</li></ul>                                                                                                    |                                  | Financia                      | Institution Data                    |                    |           |              | _     |
| <ul> <li>Financial Kallo</li> <li>Financial Market Data</li> <li>Emancial Market Data</li> <li>Emancial Market Data</li> <li>Emancial Market Data</li> <li>Estation and the second second s</li></ul>                                                                                                    |                                  | 🗖 tiaya                       | อิษัทแอหารสินหรัพย่                 |                    |           |              |       |
| <ul> <li>ເຄິດເຮັດ ແລະ ແລະ ແລະ ແລະ ແລະ ແລະ ແລະ ເຊິ່ງ ແລະ ແລະ ແລະ ເຊິ່ງ ແລະ ແລະ ແລະ ແລະ ແລະ ແລະ ແລະ ແລະ ແລະ ແລະ</li></ul>                                                                                                    |                                  | Einan                         | ial Ratio<br>Market Data            |                    |           |              |       |
| <ul> <li>ຮະນນຄວາມສວາມແຕກແຕກຮອງກະເນີຍແຫຼ່ອວງຖາຍຮາຟາວການີ້</li> <li>ห้อมูลสำหายแกรวงขน</li> <li>ห้อมูลสำหายแรกรางวินแข้ากแห่ง</li> <li>หยิงของการสืบ</li> <li>ห้อมูลสำหรับสุดห (FPO)</li> <li>เรียกจุสถานะการส่งข้อมูล</li> <li>จุสถานะการส่งข้อมูล(ห้อมูลกำลัวเองมิสิทธิ์สง)</li> <li>จุสถานะการส่งข้อมูล(ห้อมูลกำลัวเองมิสิทธิ์สง)</li> <li>จุสถานะการส่งข้อมูล(ห้อมูลกำลัวเองมิสิทธิ์สง)</li> <li>จุสถานะการส่งข้อมูล(ห้อมูลกำลัวเองมิสิทธิ์สง)</li> <li>จุสถานะการส่งข้อมูล(ห้อมูลกำลัวเองมิสิทธิ์สง)</li> <li>เรียกจุสถานะ Cross Validation</li> </ul>                                                                                                    |                                  | -                             | กรางการเงิน                         |                    |           |              | -     |
| <ul> <li>ສົມູລະສຳການພາກາະຈະມ</li> <li>ສົມູລະສຳການພາກາະຈະມ</li> <li>ສຽງສະຫຼາງ ເຊິ່ງຄາການເຊິ່ງຄາການເຊິ່ງຄາການ</li> <li>ສົມູລະລະຄົກາລົບ</li> <li>ສົມູລະລຳການລະຄຸດ (FPO)</li> <li>ເປັນຄຸດສຳການແລະຄຸດ (FPO)</li> <li>ເປັນຄຸດສຳການແລະຄຸດ (FPO)</li> </ul>                                                                                                    |                                  | 2 Seams                       | รวจสอบสถานะการสงทะเบีย              | แต่ลงทุนคราสารหนึ่ |           |              |       |
| <ul> <li>ນັດມູລະດ້າກຈົນສາມາຄາວສາກທີ່ເປັກການນໍ</li> <li>ມດີຄືສ້ອນມູລ ແ. ກຽຈນາກ ເປັກຄິດ (ມະການນ.)</li></ul>                                                                                                    |                                  | теңезіл                       | มนการฝน                             |                    |           |              |       |
| <ul> <li>ສຽດເທດ 2016 (2017)</li> <li>ช้อมูลสำหรับสสด (FPO)</li> <li>เรียกดุสถานะการส่งข้อมูล</li> <li>สุสถานะการส่งข้อมูล(ช้อมูลก็คัวเองมิสิทธิ์ส่ง)</li> <li>สุสถานะการส่งข้อมูล(ช้อมูลก็หัวเองมิสิทธิ์ส่ง)</li> <li>สุสถานะการส่งข้อมูล(ช้อมูลก็หัวเองมิสิทธิ์ส่ง)</li> <li>เรียกดุสถานะ Cross Validation</li> </ul>                                                                                                    |                                  | 🗖 sieve                       |                                     |                    |           |              |       |
| <ul> <li>ข้อมูลสำหรับสงศ. (FPO)</li> <li>เงิยกุดสถานะการส่งข้อมูล</li> <li>ดูสถานะการส่งข้อมูล(ข้อมูลที่ดัวเองมิสิทธิ์ส่ง)</li> <li>ดูสถานะการส่งข้อมูล(ข้อมูลที่ดัวเองมิสิทธิ์ส่ง)</li> <li>ดูสถานะการส่งข้อมูล(ข้อมูลที่นิมุดคลส่งที่งหมด)</li> <li>เงิยกุดสถานะ Cross Validation</li> </ul>                                                                                                    |                                  | #081                          | ญล 6. กรุงเทพ สำกัด (มหาย           | <b>89</b>          |           |              |       |
| <ul> <li>ເຮັບຄອສຄານະກາรส่งข้อมูล</li> <li>ອຸສຄານະກາรส่งข้อมูล(ข้อมูล)(ตัวเองมิสิทธิ์สง)</li> <li>ອຸສຄານະກາรส่งข้อมูล(ข้อมูล)(ที่มิธิมุคคลส่งทั้งหมค)</li> <li>เรียกอุสถานะ Cross Validation</li> </ul>                                                                                                    |                                  | าอมูลอง<br>มีอมูล             | กระม<br>ถ้าหรับสศต.(FPO)            |                    |           |              | -     |
| <ul> <li>ອຸສດານເກາະສໍາບໍລິມູລ(ຮ້ອມູລ(ຮ້ອມູລ)ທີ່ດ້ານອະນີສິ່ງເຮົ້ອງ)</li> <li>ອຸສດານເກາະສ່າຍ້ອມູລ(ຮ້ອມູລ)ທີ່ມີຄືປຸດອຸລສ່າງຄັ້ງເນຍ,</li> <li>ເຮັບຄອຸສດານະ Cross Validation</li> </ul>                                                                                                    |                                  | 🖬 ទើបក្រគួដន                  | านะการส่งข้อมูล                     |                    |           |              |       |
| 🔁 ອຸສດານເກາະສະບ້ອມູລາຢູ່ອມູລາທີ່ມີຄືປຸດສຸດສ່ະນຳ້ຈານເສ)<br>ເງິນກອຸສດານະ Cross Validation                                                                                                    |                                  | 🖾 ดูสถานะ                     | ารส่งข้อมูล(ข้อมูลที่ด้วเองมิล่     | สิทธิ์ส่ง)         |           |              |       |
| 😰 เงิยกลุสถานะ Cross Validation                                                                                                    |                                  | 🖬 ดูสถานะ                     | ารส่งข้อมูล(ข้อมูลที่นิติบุคคง      | อส่งทั้งหมด)       |           |              |       |
|                                                                                                    |                                  | 🕜 ទើបរាខុតថ                   | nu: Cross Validation                |                    |           |              |       |

หน้าจอแสดงรายละเอียดผู้ขอรับบริการ เมื่อเรียบร้อยให้คลิกปุ่ม "ดำเนินการต่อไป"

| 🏫 หน้าแรก ข้อมูลส่วเ        | เบุคคล 🔹 การจัดก               | การสิทธิ์ใช้บริการ 🔹 คำแนะนำและข้อกำหนด 🍷 🔁 ออกจากเ | เริการ |
|-----------------------------|--------------------------------|-----------------------------------------------------|--------|
|                             |                                | ः≡ ข้อมูลผู้ใช้บริการ                               |        |
| ชื่อผู้ใช้งาน (login)       | Patibud                        |                                                     |        |
| ชื่อ – นามสกุล              | นายปฏิบัติ มุ่งรับฝาก          |                                                     |        |
| หมายเลขบัตรประชาชเ          | Patibud Mungrubphak<br>Patibud | THAILAND                                            |        |
| E-mail Address ⊠<br>Mobile≌ | Patibud@LC.com<br>022835000    |                                                     |        |
|                             | 📋 เริ่มต้นไหม่                 | ) > ดำเนินการต่อไป                                  |        |

ทรวจสอบสิทธิที่ขออีกครั้ง หากถูกต้องแล้ว ให้คลิกปุ่ม "√ข้าพเจ้าขอรับรองว่าข้อความ
 ข้างต้นเป็นจริงทุกประการ" แล้วคลิกปุ่ม "ดำเนินการต่อ"

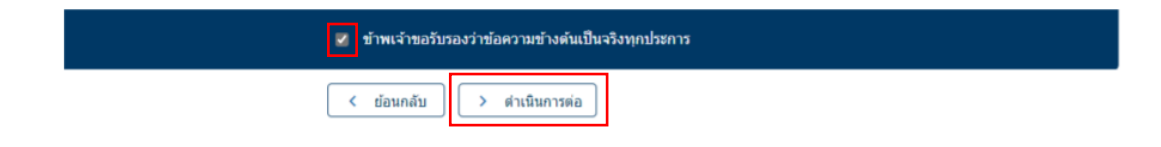

หลังจากนั้นระบบจะแสดงข้อความว่า "ขณะนี้ทางระบบได้รับคำขอหมายเลข......
 เรียบร้อยแล้ว" ให้คลิกปุ่ม "> ดำเนินการต่อ"

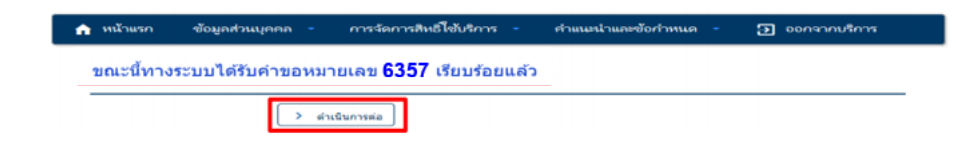

13) เมื่อกำหนดสิทธิแล้ว ผู้จัดการสิทธิต้องอนุมัติรายการที่ขอ โดยเลือก "รายการคำขอรอ อนุมัติ"

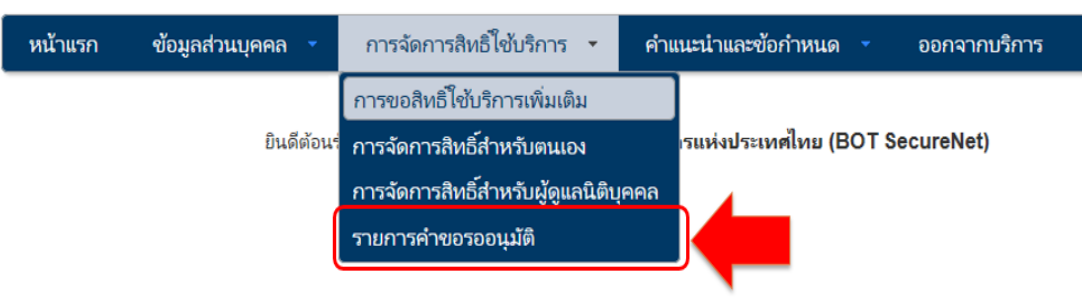

14) หน้าจอแสดงรายการคำขอที่รออนุมัติ ให้คลิกที่ "ชื่อผู้ใช้งาน (login)" เพื่ออนุมัติ การใช้งาน

| หน้าแรก              | ข้อมูลส่วนเ              | บุคคล 🔹           | การจัดการสิทธิ์ใช้บริการ - ค่ | ำแนะนำและข้อกำหนด | •           | ออกจากบริการ        |                             |
|----------------------|--------------------------|-------------------|-------------------------------|-------------------|-------------|---------------------|-----------------------------|
|                      |                          |                   | รายการคำขอรอ                  | ออนุมัติ          |             |                     |                             |
| Show 1               | 0 💙 entrie               | s                 |                               | S                 | earcl       | h:                  |                             |
| หมาย<br>เลขคำ<br>ชจ  | ชื่อผู้ใช้งาน<br>(login) | ชื่อภาษาไทย       | 🔶 ชื่อภาษาอังกฤษ              | 4                 | สถา         | นะคำขอ 🔶            | เวลาสร้าง<br>ค่าขอ          |
| 6357                 | Patibud                  | ปฏิบัติ มุ่งรับฝา | ท Patibud Mungr               | rubphak           | รอตร<br>งาน | เวจเอกสารสิทธิ์ระบบ | 1 ເມ.ຍ.<br>2564<br>11:01:04 |
| หมาย<br>เลขด่า<br>ขอ | ชื่อผู้ใช้งาน<br>(login) | ชื่อกาษาไทย       | ชื่อกาษาอังกฤษ                |                   | สถา         | นะคำขอ              | เวลาสร้าง<br>คำขอ           |
| Showing              | 1 to 1 of 1 e            | ntries            |                               |                   | First       | Previous 1          | Next Last                   |

15) ตรวจสอบข้อมูลผู้ขอใช้บริการ เลือกคลิก "อนุมัติ" ตามสิทธิการใช้บริการ หลังจากนั้นให้ คลิกที่ปุ่ม "ส่งผลการพิจารณา (Submit)"

| 🏫 หน้าแรก ข้อมูลส่วนบุคคล                                                    | <ul> <li>การจัดการสิทธิ์ใช้บริกา</li> </ul>          | ร คำแนะนำ                   | าและข้อกำหนด 🔹 🛃 ออกจากบร่                    |
|------------------------------------------------------------------------------|------------------------------------------------------|-----------------------------|-----------------------------------------------|
|                                                                              | รายละเอียด <mark>ค</mark> ำข                         | <mark>อ (รออน</mark> ุมัติ) |                                               |
| รายละเอียดคำขอ                                                               |                                                      |                             |                                               |
| หมายเลขคำขอ<br>สถานะคำขอ                                                     | 6357<br>รอดรวจเอกสารสิทธิ์ระบบงาน                    |                             |                                               |
| ข้อมูลผู้รับมอบอำนาจ                                                         |                                                      |                             |                                               |
| ชื่อ-นามสกุล (ภาษาไทย)<br>ชื่อ-นามสกุล (ภาษาอังกฤษ)<br>ชื่อผู้ใช้งาน (login) | ปฏิบัติ มุ่งรับฝาก<br>Patibud Mungrubphak<br>Patibud |                             |                                               |
| ศาขอใช้บริการ - (DMS) Data Acouisit                                          | on - บ. เงินติดล้อ จำกัด                             |                             |                                               |
| ระบบงาน<br>ดำเนินการแทน                                                      | (DMS) Data Acquisition<br>ธพ. แบงค์ดับบลิวเอ็นดี     |                             |                                               |
| ประเภทศาชอ รายละเอียดศาชอ                                                    |                                                      | วันที่มีผลใช้งาน            | ผลการพิจารณา<br>อามมัติ ไม่อนุมัติ            |
| ขอ สิทธิ์ รับข้อมูล                                                          |                                                      | 1 เมษายน 2564               | <ul> <li>อมบัติ</li> <li>ไม่อมบัติ</li> </ul> |

16) ระบบจะแจ้งผลไปยังผู้ขอโดยอัตโนมัติทางอีเมล และขอให้ผู้จัดการสิทธิแจ้งผู้ปฏิบัติงาน ต่อไป

| •                                             | อ. 30/3/2564 22:1<br>บริการทางอิเล็<br>[BOT SecureNe          | 1<br>โกทรอนิกส<br>t] แจ้งผลการ | ร์ของธนาคารแห่งประเทศไทย (E<br>ขอใช้บริการทางอิเล็กหรอนิกส์ของอนาคา | 30T SecureNET) <donotreply@bot.or.th><br/>รแห่งประเทศไทย</donotreply@bot.or.th>     |        |          |
|-----------------------------------------------|---------------------------------------------------------------|--------------------------------|---------------------------------------------------------------------|-------------------------------------------------------------------------------------|--------|----------|
| To XXXX                                       | XXXX                                                          |                                |                                                                     |                                                                                     |        |          |
| 1 If there                                    | are problems with                                             | n how this r                   | nessage is displayed, click here to vi                              | iew it in a web browser.                                                            |        |          |
| ATT 15 I                                      | 00001.bin<br>KB                                               | •                              |                                                                     |                                                                                     |        |          |
| มาคา<br>มาราช<br>เรียน คุณ XXXX<br>ธนาคารแห่ง | รแท่งประเทศไทย<br>าหมางาง<br>KOX<br>ปณหศโทรขอยอมจุณสำหรับการส | มัครไข้ ปลักรรษางอิเลี้ย       | เหรนิดสีระสะมาการแห่งในเทศไทย (SOT SecureNET) ตามกำระไป             | ปการเหล่ (152) ออการแร่เปลยการีกษาอธิตปกี่ก่านการเสรามการกับในการสามกำหลองเล่าหลังไ |        |          |
| สำหรับ                                        | utions                                                        | ประเภษคำขอ                     | สำนับการเกิด                                                        | รายละเยื่อหลังขอ                                                                    | สถานร  | NULTONIA |
|                                               |                                                               |                                | 574. 23239.61230.72632.6                                            | I NATI Artiana Bond Investor Registration transmission includes                     | anali# |          |
| 1 (DHS) D                                     | ta Acquisition                                                | detteres                       | อน แนวน์อีกเรื่องนี้องไม่สื                                         | neu Aufeus Financial Market Data neucealâdă sisterio                                |        |          |

หากมีข้อสงสัยเกี่ยวกับการสมัครเป็นผู้ใช้งานระบบ BOT SecureNet และบริการระบบ DAP กรุณาติดต่อ

> งาน Support DAP ฝ่ายบริหารข้อมูลและดาต้าอนาไลติกส์ ธนาคารแห่งประเทศไทย โทรศัพท์ 0-2283-5126, 0-2283-6898 หรือ e-mail : <u>SupportDMS@bot.or.th</u>

# 3. การตรวจสอบสถานะการลงทะเบียนผู้ลงทุนตราสารหนี้

#### 3.1 การเข้าใช้ระบบตรวจสอบสถานะการลงทะเบียน สามารถทำได้ 2 ทาง คือ

1) เข้าผ่าน URL สำหรับตรวจสอบประเภทบัญชี

https://iservice.bot.or.th/secure/BIRCheckingWeb/home/disclaimer

2) เข้าผ่าน DMS – DDP เพื่อให้สามารถเข้าถึง URL บนคู่มือการใช้งานระบบตรวจฯ ดังนี้

2.1) ไปที่ BOTWEBSITE : <u>www.bot.or.th</u>

2.2) ภายใต้เมนู "บริการจาก ธปท." > "BOT SecureNET: Electronic Services" ดังภาพ

|                                                                       |                                                         | กฎหมายและประกาศ                           | เศรษฐกิจการเงินไทย                                                             | วิจัยและเอกสารเผยแพร่ ส                                 | เดิและข้อมูลเผยแพร่ บริการจาก ธปก. นวัตกรร                                  | มภาคการเงัน สตางค์ Story<br>🥖         |
|-----------------------------------------------------------------------|---------------------------------------------------------|-------------------------------------------|--------------------------------------------------------------------------------|---------------------------------------------------------|-----------------------------------------------------------------------------|---------------------------------------|
| <b>บริการจาก ธปท</b><br>รวบรวบบริการที่ ธป                            | <b>เ.</b><br>In. มีให้กับสาธารณชน สถาบั                 | มการเงิน แหล่งข                           | อที่อยู่สถาบันการเงินและ Non-Ba<br>ว่อมูลของผู้ให้บริการทางการเงินภายใช่       | ank ที่ ธปท. กำกับดูแล<br>Innsทำกับดูแลของ ธปก.         | BOT License Check<br>ตรวจสอบช้อมูลในอนุญาตหรือใบชื้นกะเมียนให้ประก          | มธุรกิจที่อยู่กายได้การกำกับของ ธปก.  |
| หรือองค์กรต่าง ๆ                                                      |                                                         | เอ็กแล                                    | อปเงินก้                                                                       |                                                         | เช็กข้อมลผู้ประกอบธุรกิจการซื้อและขายธุมบั                                  | ารต่างประเทศ                          |
|                                                                       |                                                         | เดือน/                                    | ัย ! อย่าหลงเชื่อมิจฉายีพ                                                      |                                                         | ตรวจสอบข้อมูลของมิติบุคคลที่ได้รับอนุญาตให้ประ                              | อบธุรกิจการชื่อและขายธนบัตรต่างประเทศ |
|                                                                       |                                                         | ານsoci<br>ນ                               | ช็กให้ชัวร์ โกรถามให้แม่ว่าผู้ให้บริการเห                                      | ล่านั้นได้รับอนุญาตประกอบธุรกิจอย่างยุกต้               | องหรือ ที่ไม่ใช่ธนาคารพาณิชย์และสถาบันการเงินเฉพาะกิจ                       |                                       |
| <b>'</b>                                                              |                                                         | out                                       | วรายกระเภอารพวดไหย์                                                            |                                                         | คู่มือประชาชนและการขออนุณาต                                                 |                                       |
| BOT SecureNE                                                          | T : Electronic Services                                 | unaios                                    | รวมรายชื่อ ที่อยู่ สาขา และช่องกางติด                                          | ต่อของธนาคารพาณิชย์                                     | บริการการขออนุญาตต่าเน็นธุรกิจทางการเงินภายใ<br>แนะนำสำหรับผู้ขอใช้บริการ   | imsrinnับดูแลของ ธปก. และคู่มือให้คำ  |
| OuickLinks                                                            |                                                         | ศูนย์ก                                    | าารเรียนรู้ธนาคารแห่งประเทศไทย                                                 | 50                                                      | บริการรับ-ส่งข้อมูล                                                         |                                       |
| ธนบัตรชำรด                                                            |                                                         | สำรอง                                     | เวลาเข้าเยี่ยมขมพิพิธภัณฑ์ วังบางชุน                                           | พรหม หรือใช้บริการของห้องสมุด จดหมาย                    | เหตุ การบริการรับ-ส่งข้อมูล ผ่านระบบ Data Acquisit                          | on and Publication (DAP)              |
|                                                                       |                                                         |                                           |                                                                                | 1111                                                    |                                                                             |                                       |
|                                                                       |                                                         |                                           |                                                                                |                                                         |                                                                             |                                       |
| อัตราแลกเปลี่ย                                                        | ขนประจำวัน                                              |                                           | อัตราดอกเบี้ยประจำ                                                             | าวัน                                                    | อัตราดอกเบี้ยนโยบาย                                                         | อัตรา                                 |
| อัตราแลกเปลี่ย<br>30 สงหาคม 2566                                      | ขนประจำวัน                                              |                                           | อัตราดอกเบี้ยประจำ                                                             | าวัน                                                    | อัตราดอกเบี้ยนโยบาย<br>อัตราดอกเปี้ยุรกรรมชื่อกับคันรบัตร                   | ອັຕຣາ                                 |
| อัตราแลกเปลี่ย<br>30 สงเทคม 2566<br>สกุลเงิน                          | ยนประจำวัน<br><sub>อัตราชื่อ</sub>                      | อัตราขาย                                  | อัตราดอกเบี้ยประจำ<br>30 สงหาคม 2566<br>ธมาศาร                                 | าวัน<br>ออนทรัพย์ (%)                                   | อัตราดอกเบี้ยนโยบาย<br>อัตราดอกเป็ยุรกรรเชื่อกับพันธปตร<br>ระยะ 1 วัน       | ອັຕຣາ<br>ອຸດຣາເຈເ<br>ກ່ວເບ            |
| อัตราแลกเปลี่ย<br>30 สงหาคม 2566<br>สกุลเงิน<br>连 บรม                 | ยนประจำวัน<br><sup>อัตราชัง</sup><br>349043             | อัตรามาย<br>35.2340                       | อัตราดอกเบี้ยประจำ<br>30 สงหาคม 2566<br>สมาคร<br>กรุงเทพ                       | าวัน<br>ออเทริพย์ (%)<br>03500-05500                    | อัตราดอกเบี้ยนโยบาย<br>ชารางกเช่งรูทรมช่อกับพันธุปรร<br>ระหะ 1 วัน          | ότης.<br>ότη του<br>ότου              |
| อัตราแลกเปลี่ย<br>30 สงหาคม 2566<br>สกุลเงิน<br>🚔 บรม                 | ยนประจำวัน<br>อักราชื่อ<br>34 9043<br>438794            | อัตราเภษ<br>35,2340<br>44,7302            | อัตราดอกเบี้ยประจำ<br>30 สงหาคม 2566<br>ฒาการ<br>กรุงเทพ<br>กรุงเทษ            | סיים<br>איז איז איז איז איז איז איז איז איז איז         | ວັຕຣາດຄາເບັ້ຍແໂຍບາຍ<br>ອາສາດອາເບັດສາຍສາຍສາຍ<br>ອາສາ ເປັນ<br>2.25%           | ວັດຣາ<br>ອັດຣານ<br>ການ<br><b>0</b> .  |
| อัตราแลกเปลี่ย<br>30 สงหาคม 2566<br>สาลเงิน<br>1050<br>40 GBP<br>2018 | ยนประจำวัน<br>อัตราชื่อ<br>349043<br>43.8794<br>37.7304 | อัตรามาย<br>35.2340<br>44.7302<br>38.4613 | อัตราดอกเบี้ยประจำ<br>30 สิงเกณ 2566<br>มากร<br>กรุงเกพ<br>กรุงเกม<br>กสักรเกย | обц<br>озиляжи (к)<br>0.3500-0.5500<br>0.3500<br>0.3500 | อัตราดอกเบี้ยนโยบาย<br>สาราดอกเบี้ยรกรมส่อกับพันธยาร<br>ระเ 1 วัน<br>2.255% | ວັດຮາ<br>ສະຫະນັ<br>ກຳນ<br>0.          |

2.3) จะปรากฏระบบงานต่าง ๆ ที่ลงทะเบียนการใช้งานผ่าน BOT Secure NET ให้ เลือกบริการรับ-ส่งข้อมูล

DAP (Data Acquisition and Publication) ดังภาพ (หรือสามารถเข้าโดยตรงได้ที่ https://iservice.bot.or.th/)

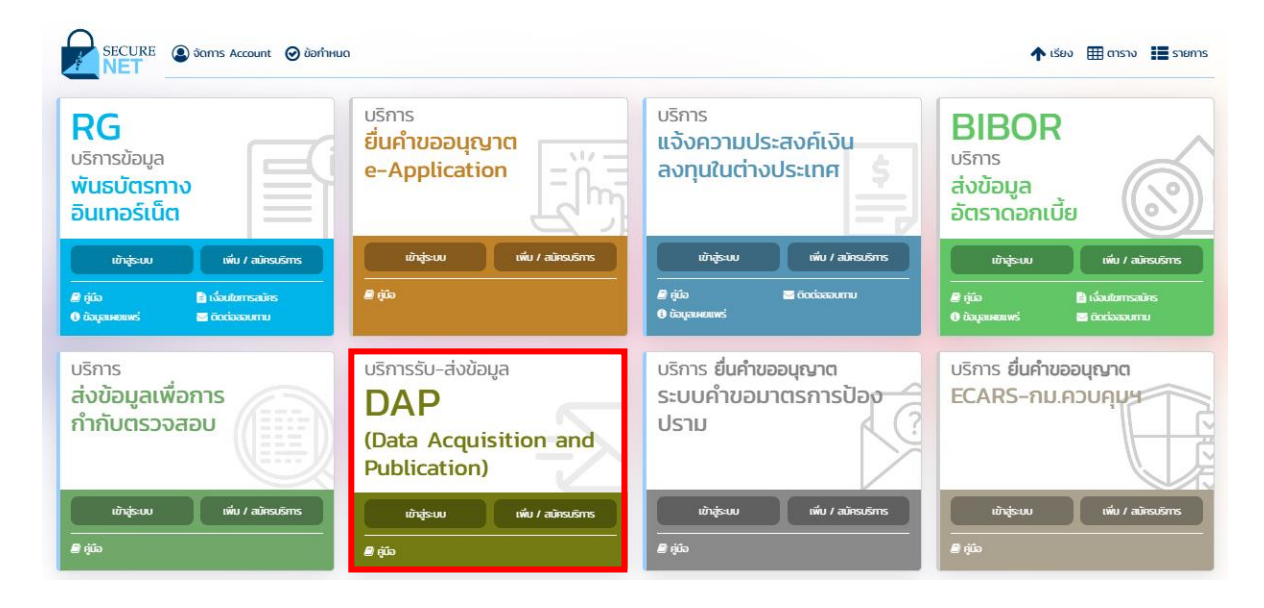

#### 2.4) เลือก "เข้าสู่ระบบ"

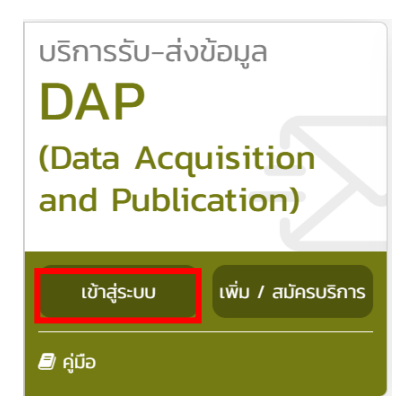

2.5) กรอกรหัสผู้ใช้งานและรหัสผ่าน หรือเข้าระบบ DAP โดยเสียบ Token ที่ใช้ส่งข้อมูล และ คลิกปุ่ม เข้าสู่ระบบด้วยใบรับรอง

| เข้าสู่ระบบ                                                |
|------------------------------------------------------------|
| ชื่อที่ใช้เข้าระบบ                                         |
| รหัสผ่าน                                                   |
| เข้าสู่ระบบ                                                |
| 🕎 ลงทะเบียนใหม่ 🛛 ลืมชื่อผู้ใช้งาน 🕲 ลืมรหัสผ่าน 📌 คำแนะนำ |
| เข้าสู่ระบบด้วยใบรับรอง                                    |
| เข้าสู่ระบบด้วยใบรับรอง                                    |

2.6) หลังจากเข้าสู่ระบบแล้ว ท่านจะพบกล่อง "DMS.DDP บริการเผยแพร่ข้อมูล" ให้กดคลิก

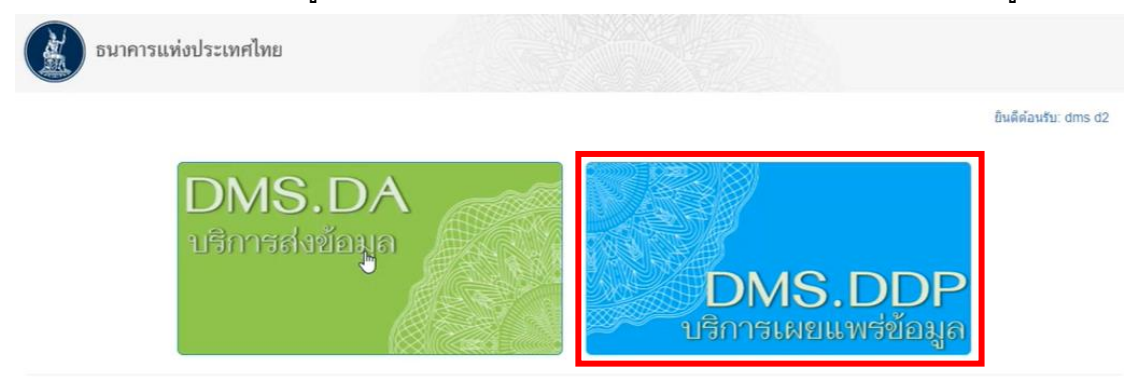

© 2021 - Bank of Thailand. All rights reserved.

#### 2.7) กด "ยอมรับ" ข้อปฏิบัติของผู้รับข้อมูล

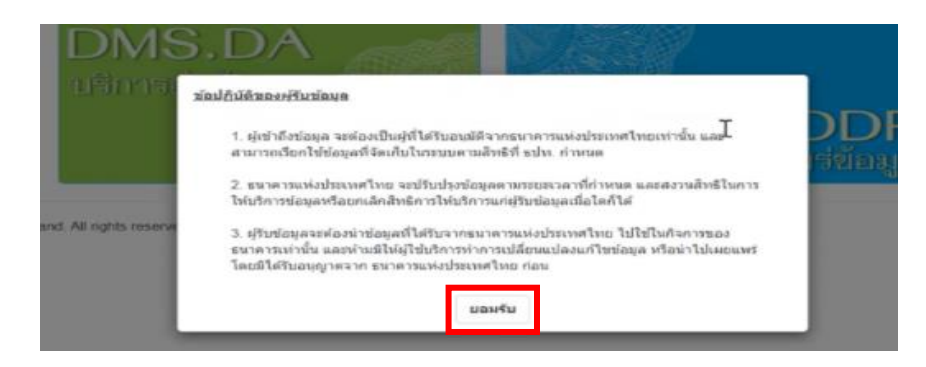

2.8) เข้าสู่หน้าจอหลักของระบบ DMS-DDP กด "เข้าสู่หมวดข้อมูล"

| อนาคารแท่งประเทศไทย                                                                                                    |                                            |
|----------------------------------------------------------------------------------------------------|--------------------------------------------|
| DMS - Data Dissemination Portal เข้าสู่หมุดข้อมูล-                                                                                                    | อินดีต่อนวัน: i XXXXXXXX ~                 |
| ๑. I XXXXXXXXXXXXXXXXXXXXXXXXXXXXXXXXXXX                                                                                                    | 0                                          |
| ว <b>ัตถุประสงค์ของระบบ</b><br>เป็นมัการหลังในระบบงานการับส่งข้อมูลกับธนาคารแห่งประเทศไทย โดยมีวัตถุประสงศเพื่อใช้<br>เป็นข้อหางในการส่งสัญญลกพรรมของธนาคารหาสัชย์ให้ดำบล่างๆ และสถิสิการส่งร้อญลกลับ<br>คันให้สถาบันการอื่น เพื่อที่จะได้น่าข้อมูลไม่ไข่ในการวิเคราะห่เปรียบเทียบ วางแผนการบริหารและ<br>การค่าเนินก็จการบาคาร | ข่าวสารประชาสัมพันธ์<br><sub>comment</sub> |
| © 2021 Bank of Thailand. All rights reserved.                                                                                                    |                                            |

2.9) Folder ภายใต้หมวดข้อมูลทางด้านซ้าย คลิกเพื่อหา Sub-folder ภายใต้ Financial Market Data/ ตราสารทางการเงิน/ ระบบตรวจสอบสถานะการลงทะเบียนผู้ลงทุนตราสารหนี้ กดเลือก

| อนาคารแท่งประเทศไทย                                                                                               |                            |
|----------------------------------------------------------------------------------------------------|----------------------------|
| DMS - Data Dissemination Portal ออกจากหมวดข้อมูล<br>ดันหาหมวดข้อมูล <b>Q</b>                                      | อินดีสอบริษะ XXXXXXXXX (** |
| หมวดข้อมูล                                                                                                    | เนื้อหาข้อมูล              |
| 🗼 週 การเผยแพร่ข้อมูลธนาคารแห่งประเทศไทย                                                                           | ข่าวสารประชาสัมพันธ์       |
| <ul> <li>สัตว์ Financial Institutions Data</li> <li>สีโรกลาcial Market Data</li> <li>สีราสารหางการเงิน</li> </ul> | (ไม่มีช่อมุล)              |
| 🧱 ระบบครวจสอบสถานะการองทะเบียนผู้องทุนตราสารหนี้<br>🦟 🔊 งานทดสอบ UAT ระบบ LUP?                                    |                            |

2.10) ด้านขวามือ จะปรากฏเอกสารคู่มือการใช้งานระบบตรวจสอบสถานะการลงทะเบียนผู้ ลงทุนตราสารหนี้ ให้คลิก "Download เนื้อหาข้อมูล"

| ธนาคารแท่งประ                                                              | ะเทศไทย                                |                                                                               |
|----------------------------------------------------------------------------|----------------------------------------|-------------------------------------------------------------------------------|
| DMS - Data Disseminatio                                                    | n Portal ออกจากหมวดข้อมูล              | ยินดีด่อนรับ XXXXXXXX<br>ธนา XXXXXXXXX ได้ๆ                                   |
| ดันหาหมวดข้อมูล                                                            | Q                                      |                                                                               |
| หมวดข้อมูล                                                                 |                                        | เนื้อหาข้อมูล                                                                 |
| <ul> <li>มี การเผยแพร่ข้อมูลธนาด</li> <li>มี Financial Market I</li> </ul> | ารแห่งประเทศไทย<br>Data                | ข่าวสารประชาสัมพันธ์                                                          |
| 🗕 🗿 ตราสารทางการ                                                           | เงิน                                   | ไม่มีข่าวประชาสัมพันธ์<br>ซูมีอิตกรใช้งานระบบครวจสอบสถานะการลงทะเบียนผู้ลงทุน |
| — 🔟 ระบบตรวจเ                                                              | สอบสถานะการลงทะเบียนผู้ลงทุนตราสารหนึ่ | 🔤 📝 Download เนื้อหาข้อมูกๆ                                                   |

2.11) เมื่อท่าน Download ข้อมูลแล้ว ท่านจะพบ "คู่มือการใช้งานระบบตรวจสอบสถานะ การลงทะเบียนผู้ลงทุนตราสารหนี้" พร้อม URL เพื่อเข้าระบบตรวจสอบ

| ธมาคารแห่งประเทศไทย<br>BANK OF THAILAND                                  |
|--------------------------------------------------------------------------|
| คู่มือการใช้งาน                                                          |
| ระบบตรวจสอบสถานะการลงทะเบียน                                             |
| ผู้ลงทุนตราสารหนี้                                                       |
| ภายใต้โครงการ Bond Investor Registration (BIR)                           |
| [URL: https://inservice.bot.or.th/secure/BIRCheckingWeb/home/disclaimer] |
|                                                                          |
|                                                                          |
| Version 1.0<br>Řívorna 2004                                              |
| รายคราดการไห<br>ร∨กคารแห้น!ประเทศไทย                                     |
|                                                                          |

2.12) ให้กด URL สำหรับตรวจสอบประเภทบัญชี

https://iservice.bot.or.th/secure/BIRCheckingWeb/home/disclaimer

3.2 การใช้งานระบบตรวจสอบฯ

1) เมื่อเข้าสู่ระบบตรวจสอบฯ ให้ท่านกรอก Username และ Password ตามที่ท่านได้กำหนดไว้

| <mark>เ</mark> ข้าสู่ระบบ |                                        |
|---------------------------|----------------------------------------|
| ชื่อที่ใช้เข้าระบบ        |                                        |
| รหัสผ่าน                  |                                        |
|                           | เข้าสู่ระบบ                            |
| 🗒 ลงทะเบียนใหม่ 🔞 ลืม     | ชื่อผู้ใช้ง่าน 🕡 ลืมรหัสผ่าน 💎 คำแนะนำ |

จากนั้น ท่านจะพบข้อตกลงการใช้งาน ให้กด "ยอมรับ" เพื่อเข้าใช้งานระบบ

| <b>БИЛАЛЗИ</b><br>BANK OF TH | ท่งประเทศไทย<br>Alland                                                                                                    |                                                                     |
|------------------------------|----------------------------------------------------------------------------------------------------|---------------------------------------------------------------------|
| ระบบตรวจสอเ                  | มการลงทะเบียนผู้ลงทุนตราสารหนี้                                                                                                    | *****                                                               |
|                              | ข้อตกลงการใช้งาน                                                                                                    |                                                                     |
|                              | 1. ข้อมูลส่วนบุคคลที่ปรากฏในระบบนี้ มีวิตถุประสงค์ให้เป็นการรับรู้เพียงเฉพาะบุคคลผู้เป็นเ<br>เท่านั้น ไม่อนุญาตให้น่าสิทธิแห่งการเข้าทึงข้อมูลนี้ไปแบ่งบืนให้แก่ผู้อื่น หรือ เผยแพร่ออกสู่สาธารเ<br>คิดแปลงหรือกำซ้ำ                           | เจ้าของ Username และ Password<br>ณะ หรือน่าไปไช้ในการอ้างอิง        |
|                              | 2. การเข้าถึงข้อมูลโคยการคอบคกลงและยืนยินค้วยรหัสส่วนติว (Password) ในทุกๆครั้ง ท่<br>ใคๆ ที่เกี่ยวกับการใช้และการเข้าถึงข้อมูล โคยที่ผู้กระทำไปได้รับอนุญาค รวมถึงการลักลอบแก้ไข                                                              | านจะต้องระมัคระวังต่อการกระทำ<br>คัดลอก และหรือทำลายข้อมูล          |
|                              | 3. ในบางส่วนของเว็บไซต่ของธนาคาร อาจมีจุคเชื่อมไยงไปยิงเว็บไซต์หรือเว็บเพงอื่น (Link) เ้<br>มิใช่เจ้าของหรือตัวแทนขอมูลเหล่านั้น ดิงนั้น ธนาคารไม่รับรองความถูกต้องของข้อมูล และไม่มีคะ<br>ใคๆ ในความเสียหายที่เกิดขึ้นไม่ว่าทางตรงหรือทางอ้อม | ซึ่งเป็นขององค์กรกายนอก ธนาคาร<br>ภามริบผิคชอบต่อท่านหรือบุคคล      |
|                              | หสิงจากที่ข้าพเจ้าได้อ่านเงื่อนไขทั้ง 3 ข้อข้างคันแล้ว ได้รับทราบถึงเจคนา ความเสี่ยง คลอดจ<br>ข้าพเจ้า "มีความประสงค์" จะใช้สื่ออิเล็กทรอนิกส์นี้โคยการกคศกลงรับเงื่อนไข ของข้าพเจ้าในครั้<br>ผลผูกพันคามกฎหมาย                                | ขนเงื่อนไงต่างๆ และงอยินยินว่า<br>เน้ไห้ถือเสมือนเป็นการยอมริบอันมี |
|                              | (ตัวอย่าง)                                                                                                    |                                                                     |

3) ท่านจะพบหน้าต่างของระบบตรวจสอบฯ ที่ถูกแบ่งออกเป็น 2 กล่องย่อย โดยกล่องบน สำหรับ

ปฏิเสธ ยอมรับ

การตรวจสอบแบบ Key – in และกล่องล่าง สำหรับการตรวจสอบแบบ Excel Upload

| BANK OF THAILAN | ะเทศไทย<br><sup>D</sup>                                                      |                                                                                   |                                     |
|-----------------|------------------------------------------------------------------------------|-----------------------------------------------------------------------------------|-------------------------------------|
| ระบบตรวจสอบการ  | รลงทะเบียนผู้ลงทุนตราสาร                                                     | รหนี้                                                                             | XXXXX XXXXXXXXX *                   |
| Key - in        | ตรวจสอบด้วย LEI และ SSA<br>เลขที่ LEI:<br>เลขที่ชิญชี SSA:                   | Legal Entity Identifier<br>SSA<br>Q ตรอจสอบ                                       |                                     |
| Excel Upload    | ตรวจสอบด้วยชุดของ LEI แล<br>Please select file<br>หมายเหคุ: ครอจสอบได้ครั้งล | หรือ<br>สะ SSA (Excel)<br>เป็น่ากิน 100 คู่ฟ้อมูล (LEI+SSA) เท่านั้น<br>Q ตรอจสอบ | Excel Template<br>(Sulā 12/10/2564) |

3.1) การตรวจสอบด้วยวิธี Key – in:

3.1.1) ให้กรอกเลข LEI และ SSA ในช่องที่กำหนด แล้วกด **"ตรวจสอบ"** 

| ตรวจสอบด้วย LEI และ SSA |               |  |  |
|-------------------------|---------------|--|--|
| เลงที่ LEI:             |               |  |  |
| เลขที่บัญชี SSA:        | 02 XXXXXXXX 4 |  |  |
|                         | Q ตรวจสอบ     |  |  |

3.1.2) ท่านจะพบผลการตรวจสอบสถานะการลงทะเบียน ว่า เป็น "Registered / Not

## Found" พร้อมข้อมูลที่ท่านใช้ในการค้นหา

| ตรวจสอบด้วย LEI และ SSA      |                                                 |                     |
|------------------------------|-------------------------------------------------|---------------------|
| เลขที่ LEI:                  | OE XXXXXXXXXXXXXXXXXXX21                        |                     |
| เลงที่บัญชี SSA:             | 0: XXXXXXXXX 34                                 |                     |
| สถานะการลงทะเบียน: Registere | d (LEI: 0D XXXXXXXXXXXXXXXXXXXXXXXXXXXXXXXXXXX  | SA: 02 XXXXXXXX S4) |
|                              | <b>Q</b> ตรวจสอบ                                |                     |
| ตรวจสอบด้วย LEI และ SSA      |                                                 |                     |
| เลงที่ LEI:                  | 0[ xxxxxxx xx xxx 22                            |                     |
| เลงที่บัญชี SSA:             | 0 <b>; xxxxxxx</b> 34                           |                     |
| สถานะการลงทะเบียน: Not foun  | d (I EI: 0D: XXXXXX XXXXXXXXXXXXXXXXXXXXXXXXXXX |                     |

3.2) การตรวจสอบด้วยวิธี Excel Upload:

#### 3.2.1) ให้ท่าน Download Excel Template จากมุมขวาบน

| ตรวจส | ้อบด้วยชุดของ LEI และ SSA (Excel)                                   | Excel Template |
|-------|---------------------------------------------------------------------|----------------|
|       | Please select file                                                  |                |
|       | หมายเหตุ: ตรวจสอบได้ครั้งละไม่เกิน 100 คู่ข้อมูล (LEI+SSA) เท่านั้น |                |
|       | Q ตรวจสอบ                                                           |                |

3.2.2) เมื่อเปิด Excel ขึ้นมา ให้กรอกเลข LEI และ SSA ในช่องที่กำหนด จากนั้น Save File ในพื้นที่ที่ท่านต้องการ

**Q** ตรวจสอบ

|   | A                        | В                                      |
|---|--------------------------|----------------------------------------|
| 1 | LEI                      | SSA                                    |
| 2 | 21 XXXXXX XXXXXXXXXI6    | 3 XXXXXXXXX 0                          |
| 3 | 21 XXXXXX XXXXXXXXX 9    | 3(XXXXXXXXXXXXXXXXXXXXXXXXXXXXXXXXXXXX |
| 4 | 21. XXXXXX XXXXXXXXXX '6 | 31XXXXXXXXX 15                         |
| 5 | OL(XXXXXX XXXXXXXX73     | 30 XXXXXXXXX 5                         |

3.2.3) กดปุ่ม Browse File ในระบบตรวจสอบฯ

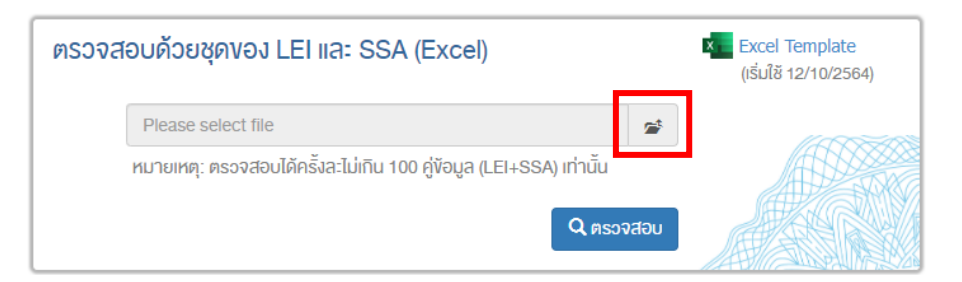

## 3.2.4) เลือกไฟล์ Excel ที่ที่ต้องการส่ง และคลิก open

| C Open                                             |                                                    |            |                          | ×      |
|----------------------------------------------------|----------------------------------------------------|------------|--------------------------|--------|
| $\leftrightarrow$ $\rightarrow$ $\uparrow$ $\land$ | OneDrive - Bank of Thailand > FMD > Test      v    | <u>ک</u> 5 | Search Test              |        |
| Organize 🔻 New folder                              |                                                    |            |                          |        |
| h Intel                                            | Name                                               | Status     | Date modified            | τ.     |
| its                                                | <b>B</b>                                           | $\odot$    | 17/11/2564 6:37          | F      |
| Tinks                                              |                                                    | $\odot$    | 24/11/2564 9:40          | N      |
| b Music                                            | DV03_TestResult                                    | $\odot$    | 18/11/2564 18:17         | N      |
| a OneDrive                                         | EI_SSA_Result                                      | $\odot$    | 24/11/2564 9:14          | N      |
| OneDrive - Bank of Thailand                        | 🖬 Scn4.1_Register BRT                              | $\odot$    | 16/11/2564 11:19         | N      |
|                                                    | 🗱 Scn4.1_Register IBRT                             | $\odot$    | 16/11/2564 11:21         | N      |
| EMD                                                | Scn4.2_Register BRT                                | $\odot$    | 16/11/2564 11:25         | N      |
| PIP                                                | 🔁 Scn6_Register BRT-IBRT                           | $\odot$    | 16/11/2564 13:57         | N      |
| BIR                                                | 🔊 Scn7_Register BRT-IBRT                           | $\odot$    | 16/11/2564 13:57         | N      |
| Bond                                               | 🔯 Scn8.1_Register BRT                              | $\odot$    | 16/11/2564 13:59         | N      |
| Equity                                             | Scn8.2_Register BRT                                | $\odot$    | 16/11/2564 13:59         | N      |
| RPA                                                | 🔃 Scn8.3_Register BRT - ไม่ตรง Column- เฉพาะข้อมูล | $\odot$    | 17/11/2564 16:06         | Ν      |
| 📊 Test 🗸 🗸                                         | <                                                  | î          |                          | >      |
| File name: Scn4.1_F                                | Register BRT                                       | ~ M        | icrosoft Excel Worksheet | $\sim$ |
|                                                    |                                                    |            | Open Cance               |        |

#### 3.2.5) กด **"ตรวจสอบ"**

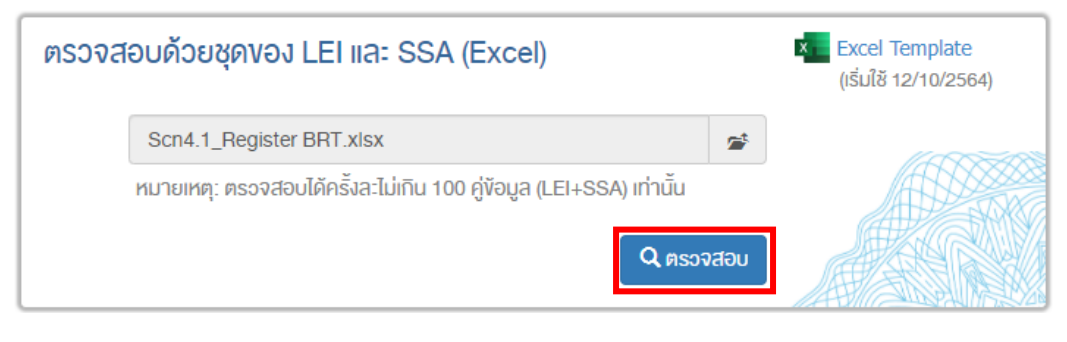

#### 3.2.6) กด "Download Result."

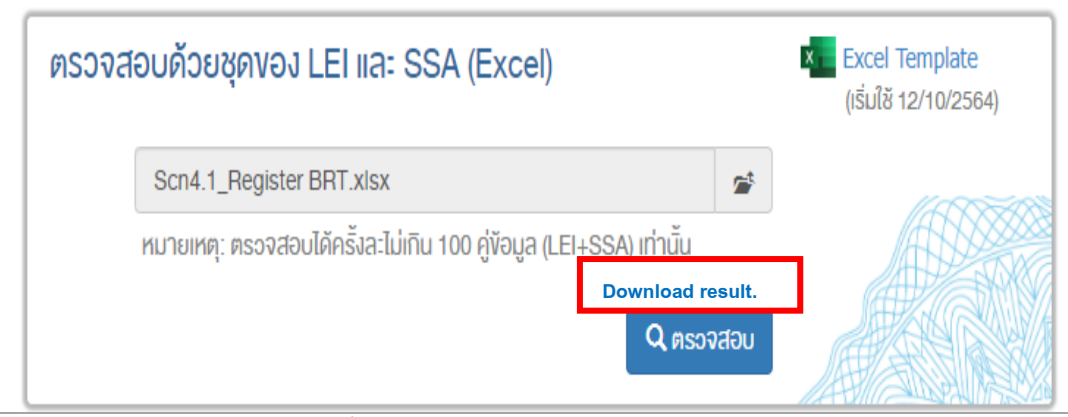

# 3.2.7) เมื่อเปิดไฟล์ Excel ที่ท่าน Download มา จะพบผลการตรวจสอบสถานะ

|   | A                          | В              | С          |
|---|----------------------------|----------------|------------|
| 1 | LEI                        | SSA            | Result     |
| 2 | 2 XXXXXXX XXXXXXXXXXXXX    | 3(xxxxxxxx 0   | Registered |
| 3 | 2 XXXXXXX XXXXXXXXX 9      | 3(xxxxxxxx1    | Not found  |
| 4 | 2 XXXXXXX XXXXXXXXX 6      | 31XXXXXXXXX 15 | Registered |
| 5 | 0  XXXXXXX XXXXXXXXXXXXX/3 | 30xxxxxxx15    | Registered |

## หากมีข้อสงสัยเกี่ยวกับระบบตรวจสอบฯ กรุณาติดต่อ

งานข้อมูลตลาดการเงิน ฝ่ายบริหารข้อมูลและดาต้าอนาไลติกส์ ธนาคารแห่งประเทศไทย โทร. 02-283-5129, 02-283-5173 และ 02-365-7258